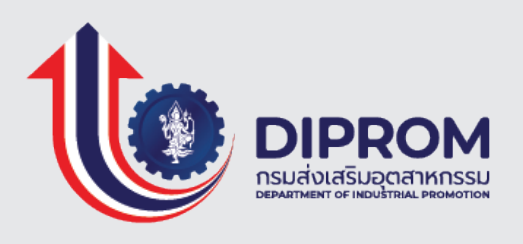

# <sup>ครั้งที่ 2</sup> โครงการ ระบบนิเวศอุตสาหกรรม ECOSYSTEM

้คู่มือการใช้งานระบบนิเวศอุตสาหกรรม Ecosystem ครั้งที่ 2 สำหรับ User

## สารบัญ

| ้คู่มือการใช้งานระบบนิเวศอุตสาหกรรม ECOSYSTEM ครั้งที่ 2 สำหรับลูกค้าดีพร้อม (USE | ER)  |
|-----------------------------------------------------------------------------------|------|
| "ขั้นตอนการเข้าใช้งานระบบบริการดีพร้อม (DIPROM SERVICES)"                         |      |
| การ LOGIN เข้าสู่ระบบบริการดีพร้อม (DIPROM SERVICES)" สำหรับลูกค้า                | 1-1  |
| เข้าผ่านระบบทะเบียนลูกค้ากระทรวงอุตสาหกรรม                                        | 1-1  |
| เข้าผ่านระบบบริการดีพร้อม (DIPROM SERVICES) สำหรับลูกค้า                          | 1-5  |
| "ขั้นตอนการเลือกเข้าร่วมโครงการ"                                                  |      |
| ขั้นตอนการเลือกเข้าร่วมโครงการสำหรับลูกค้าดีพร้อม                                 | 1-8  |
| ตัวอย่างกรณีขาดคุณสมบัติหรือเกณฑ์การคัดเลือก                                      | 1-12 |
| กรณีที่ต้องการสถานประกอบการ (E01) หรือข้อมูลการทำงาน (D01)                        | 1-13 |
| กรณีต้องการข้อมูลสถานประกอบการเพิ่มเติมสำหรับDIPROM (E02)                         |      |
| (สถานประกอบการ-รง 9 SINGLE FORM LITE)                                             | 1-15 |
| ประวัติการเข้ารับบริการ                                                           | 1-18 |
| "ขั้นตอนการจัดการหรือการให้ข้อมูล"                                                |      |
| คำอธิบายฟอร์มในการจัดการหรือการให้ข้อมูลเพื่อใช้ในการเข้าร่วมโครงการ              | 1-21 |
| ประเภทลูกค้ารับบริการหรือเข้าร่วมโครงการ                                          | 1-22 |
| ประเภทลูกค้าให้บริการหรือรับบริการ                                                | 1-30 |
| "ขั้นตอนการประเมิน"                                                               |      |
| การประเมิน                                                                        | 1-39 |

หน้า

## คู่มือการใช้งาน ระบบนิเวศอุตสาหกรรม Ecosystem ครั้งที่ 2 สำหรับลูกค้าดีพร้อม (User) "ขั้นตอนการเข้าใช้งาน ระบบบริการดีพร้อม (DIProm Services)"

## ขั้นตอนการเข้าใช้งาน ระบบบริการดีพร้อม (DIProm Services)

#### 1. การ Login เข้าสู่ระบบบริการดีพร้อม (DIProm Services)" สำหรับลูกค้า

การ Login เข้าสู่ระบบบริการดีพร้อม (DIProm Services)" สำหรับลูกค้า ลูกค้าจะต้องสมัคร และเป็นสมาชิกของระบบทะเบียนลูกค้ากระทรวงอุตสาหกรรม (i.Industry.go.th) จากนั้นใช้ Username และ Password จากระบบดังกล่าว เพื่อใช้ในการตรวจสอบก่อนการเข้าใช้งานระบบบริการดีพร้อม (DIProm Services)" สำหรับลูกค้าดีพร้อม

#### 1.1 เข้าผ่านระบบทะเบียนลูกค้ากระทรวงอุตสาหกรรม

ลิงค์สำหรับเข้าผ่านระบบทะเบียนลูกค้ากระทรวงอุตสาหกรรม: <u>https://i.industry.go.th/</u> *รูปที่ 1* หน้าจอหลักการเข้าสู่ระบบทะเบียนลูกค้ากระทรวงอุตสาหกรรม

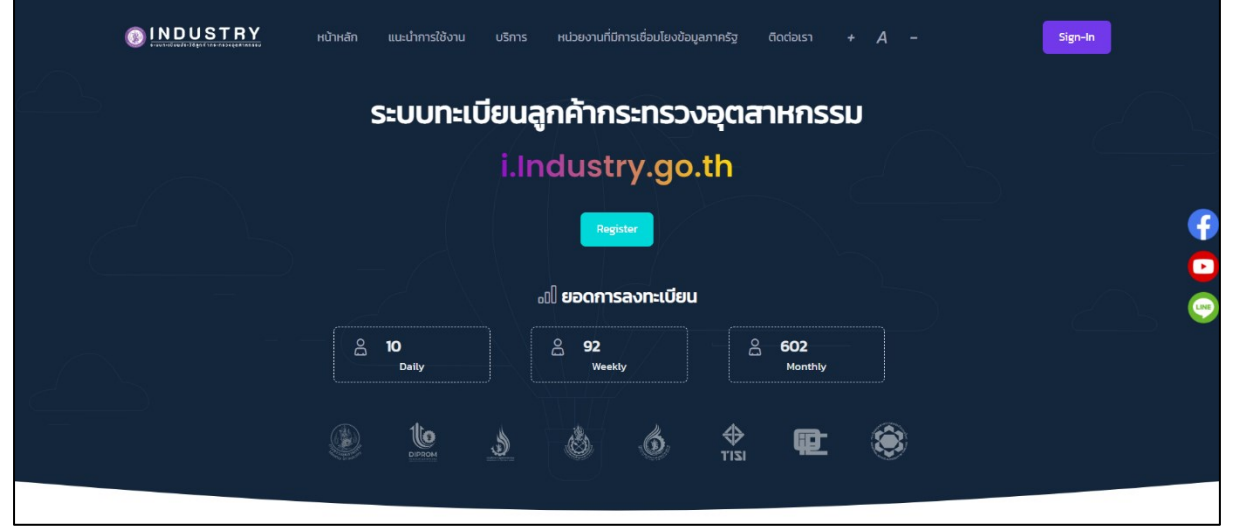

## *รูปที่ 2* หน้าจอการเข้าสู่ระบบทะเบียนลูกค้ากระทรวงอุตสาหกรรม

| <b>ເບ້າສູ່ຣະບບ</b><br>ອັຈໂມ່ນີບັດເຢັ <b>2 ລ<del>ຸດກະເບີຍແກ່ນີ</del>່</b> |                |  |
|--------------------------------------------------------------------------|----------------|--|
| เลขบัตรประชาชน 13 หลัก *<br>                                             |                |  |
| รศัสผ่าน *                                                               | ลีมรหัสผ่าน ?  |  |
| I'm not a robot                                                          | 1<br>HA<br>ema |  |
| ด้าเป็นการต่อ                                                            |                |  |
| คู่มือการใช้งาน นโยบายความเป็นส่วนตัว (Privacy I                         | Notice)        |  |

#### วิธีการเข้าใช้งานระบบ

- 1. กรอก "เลขบัตรประชาชน 13 หลัก" และ "รหัสผ่าน"
- 2. ติ๊ก "I'm not a robot"
- 3. กดปุ่ม "ดำเนินการต่อ"

*รูปที่ 3* หน้าจอหลังจากเข้าสู่ระบบทะเบียนลูกค้ากระทรวงอุตสาหกรรม

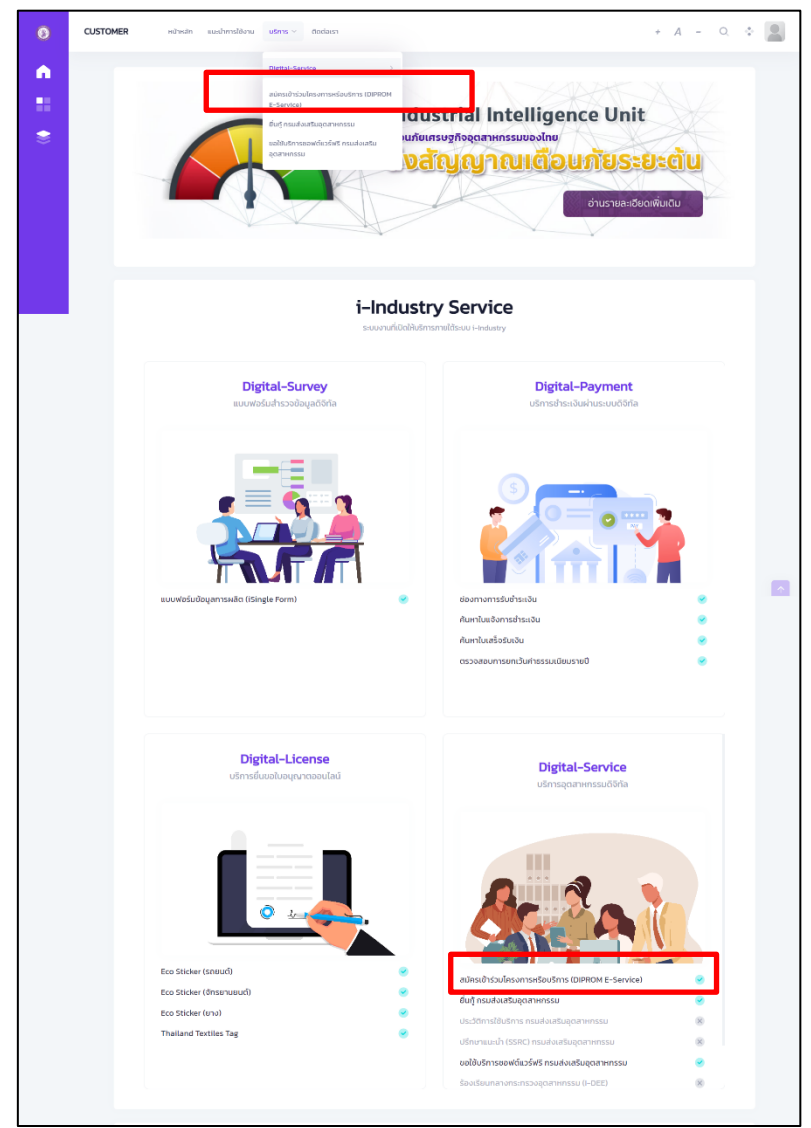

- กดที่เมนู บริการเลือกเมนู "สมัครเข้าร่วมโครงการหรือบริการ (DIPROM E-Service)" หรือ กลุ่มของเมนูDigital-Serviceบริการอุตสาหกรรมดิจิทัล เลือกเมนู "สมัครเข้าร่วม โครงการหรือบริการ (DIPROM E-Service)"
- 5. เลือกกิจการหรือบริษัท
- 6. กดปุ่ม "ดำเนินการ"
- 7. กดปุ่ม "ยินยอม" ในการให้ใช้ข้อมูล
- 8. ปรากฎหน้าจอการแจ้งเตือน และกดปุ่ม "Ok, got it"
- 9. รอต่อเชื่อมโยงเข้าสู่ระบบ "ระบบบริการดีพร้อม" ดัง*รูปที่ 4* และ *รูปที่ 7*

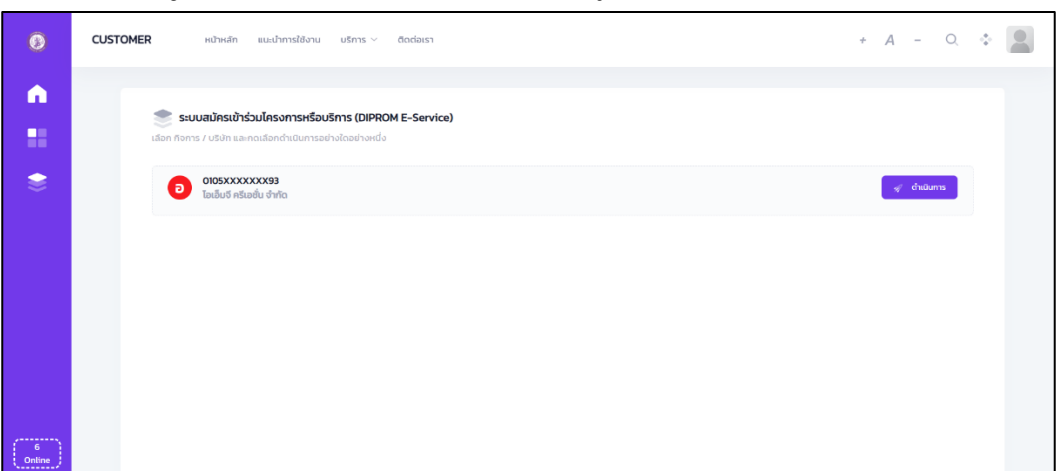

*รูปที่ 4* หน้าจอการเชื่อมระบบเพื่อเข้าสู่ "ระบบบริการดีพร้อม"

## *รูปที่ 5* หน้าจอการยินยอมให้ใช้ข้อมูล

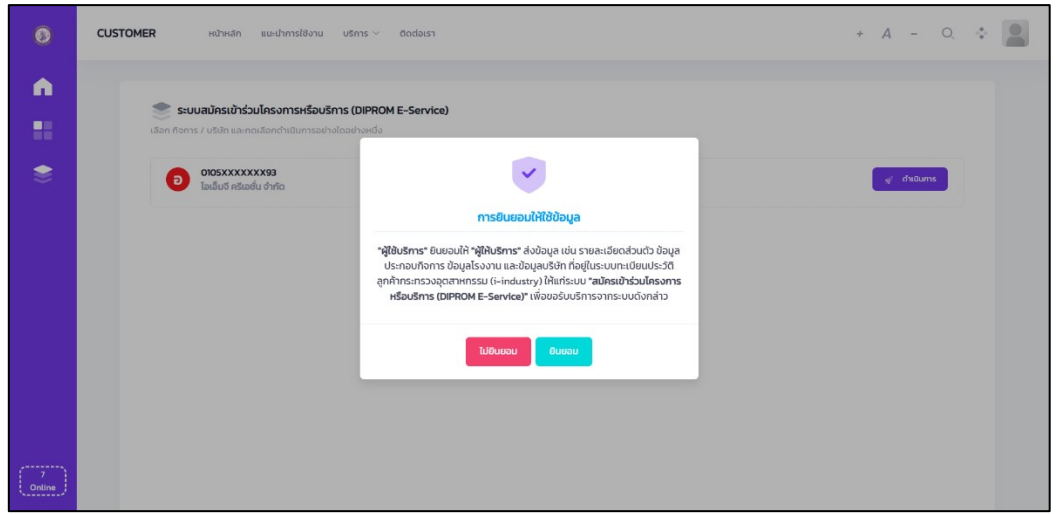

## *รูปที่ 6* หน้าจอสิทธิ์ในการเข้าใช้งานระบบ

|                                                                                                    | Sign in to Admin DIPPOM                                         |
|----------------------------------------------------------------------------------------------------|-----------------------------------------------------------------|
| Welcome to Admin DIPROM<br>ระบบ Admin DIPROM สำหรับเจ้าหน้าที่<br>กรมส่งเสริมอุตสาหกรรม กระทรวงอุตสาหกรรม |                                                                 |
|                                                                                                    | You have successfully logged int Ok. get It Sign in             |
|                                                                                                    | 2022 6. สำเด็จหลังหลายส่งแต่ในสุของสายการมาการแกรงการสอดสายการข |

<u>หมายเหตุ</u> : การเข้าสู่ระบบบริการดีพร้อม (DIProm Services) สำหรับลูกค้า จากระบบทะเบียนลูกค้า กระทรวงอุตสาหกรรม (i.Industry.go.th) ลูกค้าจะต้องดำเนินการเพิ่มข้อมูลกิจการหรือบริษัทให้เรียบร้อย ก่อนการดำเนินการขั้นตอนต่อไปถึงจะปรากฎข้อมูลดังรู*ปที่ 4* ได้

## *รูปที่ 7* หน้าจอการเข้าสู่ "ระบบบริการดีพร้อม"

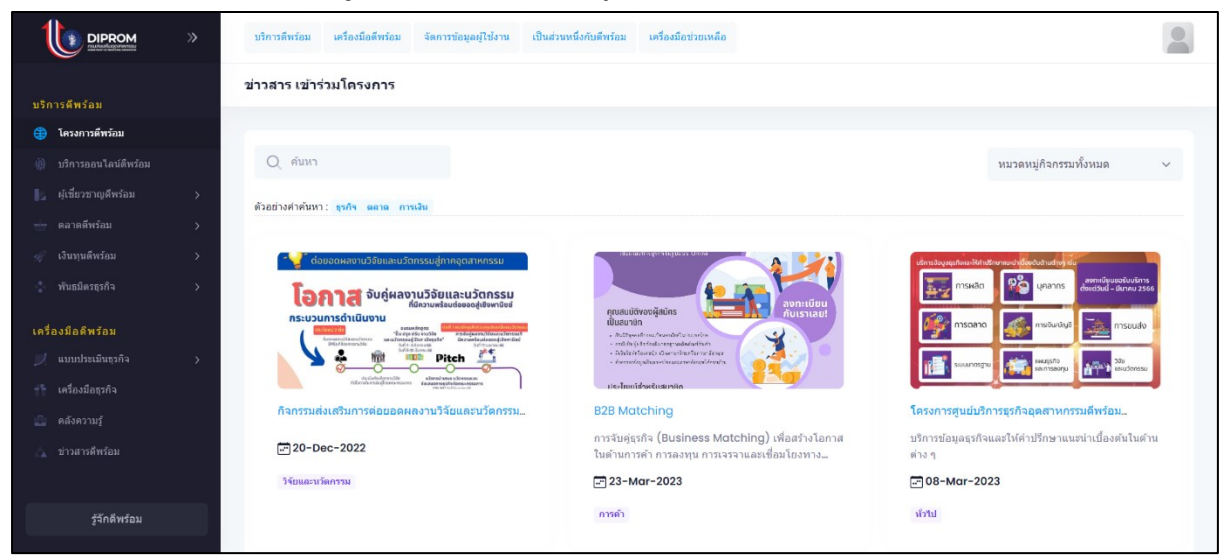

1.2 เข้าผ่านระบบบริการดีพร้อม (DIProm Services) สำหรับลูกค้า

ลิงค์สำหรับเข้าผ่านระบบบริการดีพร้อม : <u>https://customer.diprom.go.th/</u>

*รูปที่ 8* หน้าจอการเข้าสู่ระบบบริการดีพร้อม

|          | เข้าสู่ระบบบริการดีพร้อม                                   |  |
|----------|------------------------------------------------------------|--|
|          | Username : เลขบัตรประชาชน 13 หลัก *                        |  |
|          | username                                                   |  |
|          | Username is required.                                      |  |
|          | Password : รมัสผ่าน i.industry *                           |  |
|          | Password Password is a required field                      |  |
| Ô        |                                                            |  |
| The star | เข้าสู่ระบบ                                                |  |
| 10       | สมัครเข้ารัมบริการ (Sign Up)                               |  |
|          | สีมราสัสผ่าน ?                                             |  |
|          | 2023 🕑 ดันสิทธิ์ของกรมส่งเสริมถูดสาหกรรม กระทรวงถูดสาหกรรม |  |

#### วิธีการเข้าใช้งานระบบ

- กรอก Username : เลขบัตรประชาชน 13 หลัก และกรอก Password : รหัสผ่าน i.industry
- 2. กดปุ่ม "เข้าสู่ระบบ"
- 3. ระบบจะดำเนินการตรวจสอบข้อมูล
- 4. ปรากฎหน้าจอการแจ้งเตือน และกดปุ่ม "Ok, got it" ดัง*รูปที่ 9 ถึง รูปที่ 10*

## *รูปที่ 9* หน้าจอสิทธิ์ในการเข้าใช้งานระบบ

| Use<br>You have successfully logged int<br>Pas<br>Ok, got itt |  |
|---------------------------------------------------------------|--|
| เข้าสู่รรบม<br>สมัครเข้ารับมหิการ (Sign Up)<br>สัมระมัสค่าน ? |  |

## *รูปที่ 10* หน้าจอการเข้าสู่ "ระบบบริการดีพร้อม"

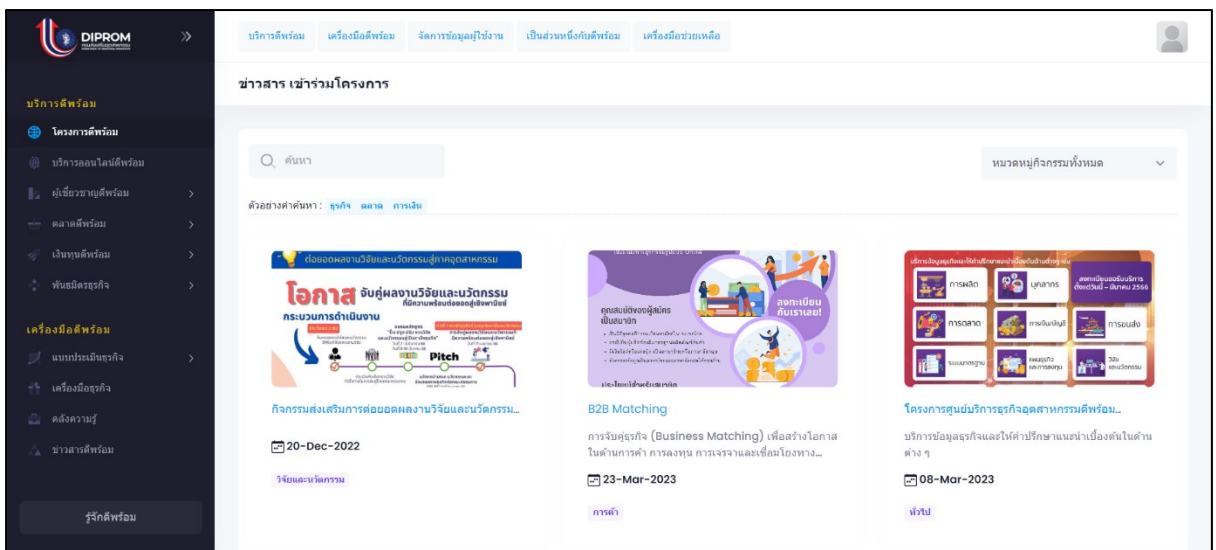

<u>หมายเหตุ</u> : การเข้าสู่ระบบบริการดีพร้อม (DIProm Services) สำหรับลูกค้า ลูกค้าสามารถเข้าระบบได้เลย โดยไม่ต้องดำเนินการเพิ่มข้อมูลกิจการหรือบริษัท ซึ่งลูกค้าสามารถดำเนินการเพิ่มข้อมูลดังกล่าวได้หลังจาก การเข้าระบบบริการดีพร้อมแล้ว หรือ สามารถเพิ่มได้จากกรณีที่ต้องการเข้าร่วมโครงการของกรมส่งเสริมและ ระบบสมัครโครงการนั้นๆต้องการข้อมูลดังกล่าว

## คู่มือการใช้งาน ระบบนิเวศอุตสาหกรรม Ecosystem ครั้งที่ 2 สำหรับลูกค้าดีพร้อม (User) "ขั้นตอนการเลือกเข้าร่วมโครงการ"

## ขั้นตอนการเลือกเข้าร่วมโครงการ สำหรับลูกค้าดีพร้อม

เมนูที่เกี่ยวข้องกับการเข้าร่วมโครงการ "บริการดีพร้อม" ซึ่งจะปรากฎที่แถบเมนูด้านบน และแถบ เมนูด้านซ้าย ดังรูป

เมนูบริการดีพร้อม

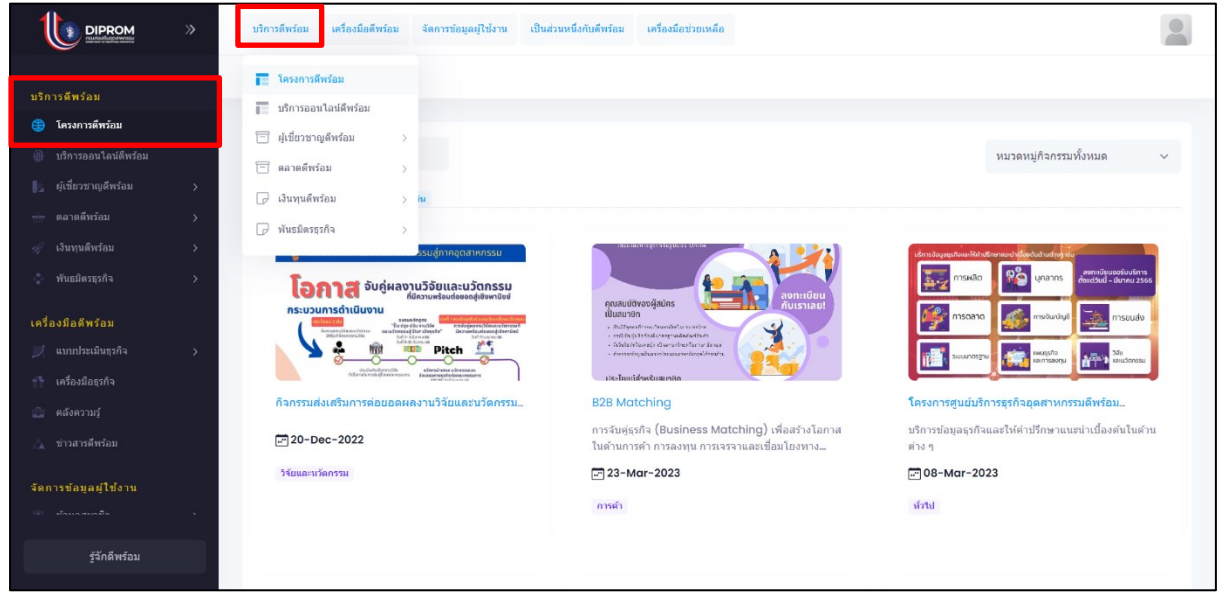

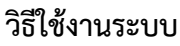

- 1. ไปที่"หมวด บริการดีพร้อม"
- 2. คลิกที่ เมนู "โครงการดีพร้อม" หรือ "เมนูบริการออนไลน์ดีพร้อม"

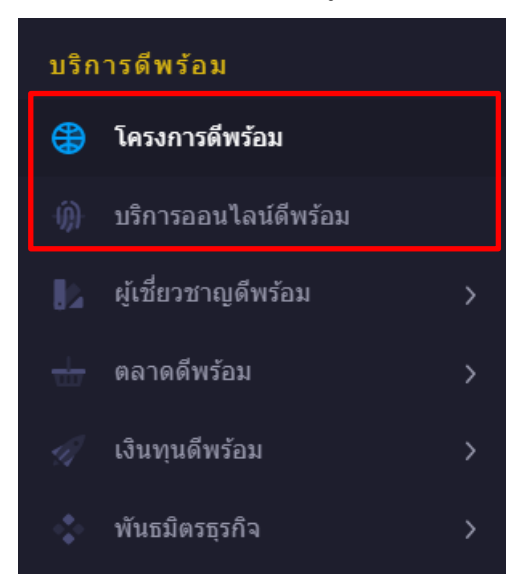

การรับสมัครเข้าร่วมโครงการประกอบด้วย 2 บริการ คือ โครงการดีพร้อม และบริการออนไลน์ดี พร้อม สามารถอธิบายได้ดังนี้ **โครงการดีพร้อม** : ลูกค้าดำเนินการการสมัคร และประเมินผ่านระบบบริการดีพร้อม (DIProm Services) สำหรับลูกค้า

**บริการออนไลน์ดีพร้อม :** ลูกค้าดำเนินการสมัคร เข้าเรียนหรือเข้าร่วมผ่านระบบออนไลน์ (Online Classroom) ที่รองรับแพลตฟอร์มรูปแบบออนไลน์ อาทิ Zoom, google meet เป็นต้น หรือเรียนแบบคลิปวิดีโอ( E- Learning)

## <u>กรณีเลือก "โครงการดีพร้อม"</u>

คลิกที่เมนู "โครงการดีพร้อม"

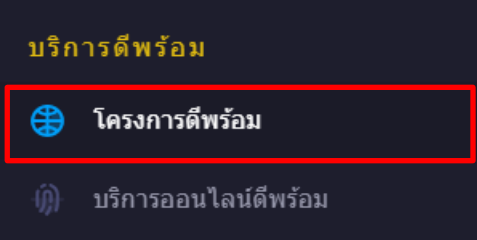

 จะปรากฎหน้าจอรายการโครงการดีพร้อม ลูกค้าสามารถเลือกเข้าร่วมโครงการได้ตาม ความสนใจ

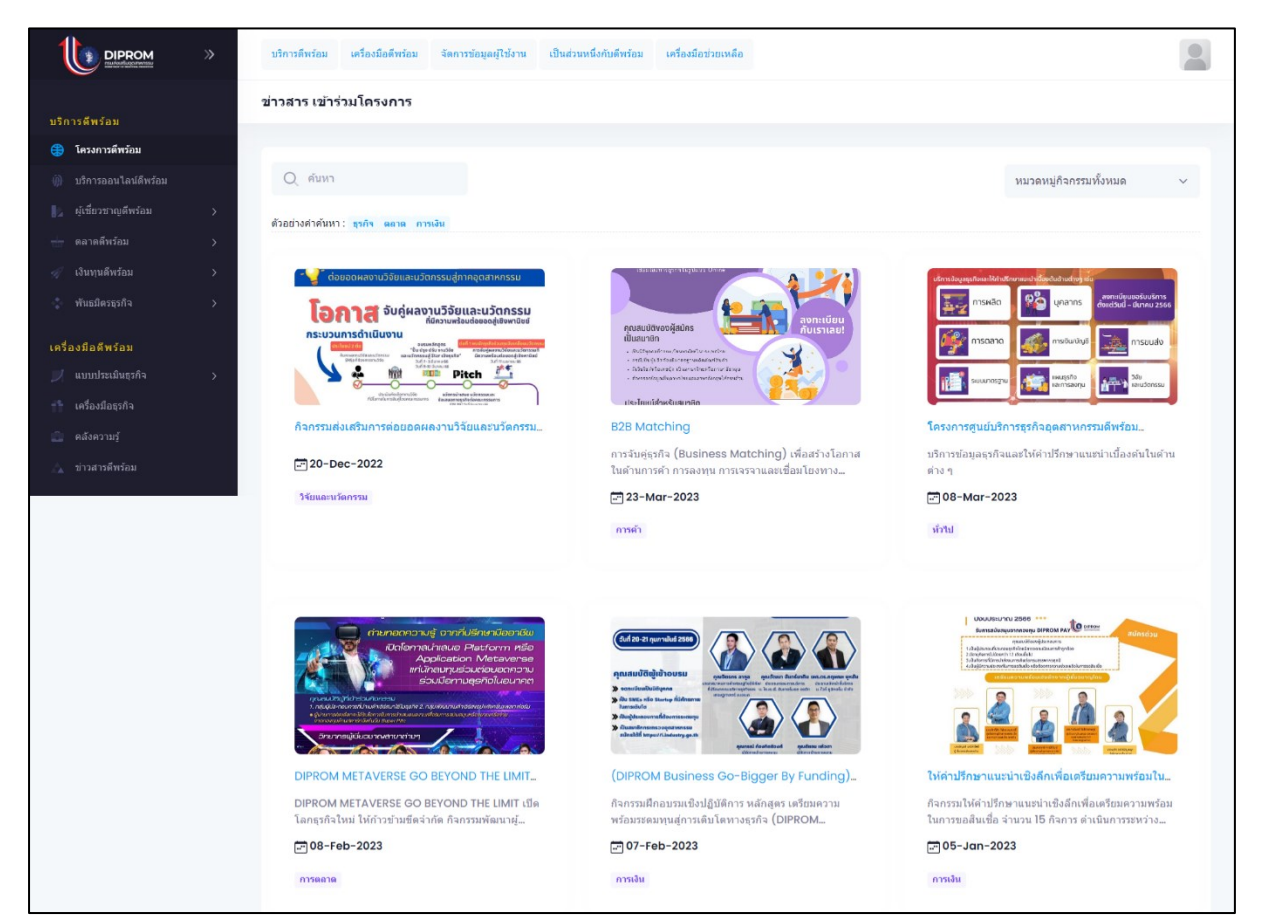

- 5. คลิกเลือกโครงการที่ต้องการเข้าร่วม
- 6. เมื่อคลิกเข้าไปจะแสดงรายละเอียดของโครงการนั้นๆ

| มละเอียด                                    |                                                                                                    |
|---------------------------------------------|----------------------------------------------------------------------------------------------------|
|                                             | ประวัติการเข้ารับบริการ                                                                                                    |
| โครงกา                                      | รศูนย์บริการธุรกิจอุดสาหกรรมดีพร้อม DIPROM BSC                                                                                                    |
| ให้บริการข่อมูดธุรกิจแตะให้ดำบริกษาแนะนำเป็ | องคันในด้านด่าง ๆ เปน ดำนการนิน มัญปี การตลาด การแล้ด การบริหารจัดการ IT โดจัดดีกด์ และดำนอื่น ๆ โดยผู้เปี่ยวขาญหางธุรกิจ<br>***บริการหรืโมมีคำไปร่าย**<br>เข้าร่วมโครงการ |
| รายละเอียดโครงการ                           |                                                                                                    |
| รายละเอียดเพิ่มเดิม                         | DIPROM BSC                                                                                                    |
| รุ่นที่/ครั้งที่                            | บริการข้อมูลธุรกิจและให้ดำปรึกษาแนะนำเนื้องต้นในต่านต่าง ๆ                                                                                                    |
| จังหวัดที่จัดกิจกรรมดามแผน                  | กรุงเทพมหานคร                                                                                                    |
| หมวดหมู่                                    | การสนับสนุนและพัฒนาปัจจัยแวดล้อมที่เอื้อต่อการดำเนินธุรกิจ                                                                                                    |
| สถานที่จัดกิจกรรม                           | ศูนย์ DIPROM BSC ขึ้น 2 กรมส่งเสริมอุตสาหกรรม                                                                                                    |
| วันและเวลาที่ดำเนินกิจกรรม                  | ธันวาคม 2565 - เมษายน 2566                                                                                                    |
| ชื่อข่อหน่วยงาน กสอ. ที่ไห้บริการ           | аа.                                                                                                    |
| ชื่อเด็มหน่วยงาน กสอ. ที่ให้บริการ          | สุนย์เหดโนโลยีสารสนเหศและการสื่อสาร                                                                                                    |
| วันเริ่มกิจกรรม                             | 08-Mar-2023                                                                                                    |
| วันสิ้นสุดกิจกรรม                           | 15-Jun-2023                                                                                                    |
| เบอร์โทรหน่วยงาน กสอ.ที่ให้บริการ           | 024306879                                                                                                    |
| อีเมลหน่วยงานที่ให้บริการ                   | dipproject61@gmail.com                                                                                                    |
| មើនรับสมัคร Online                          | เป็ดรับสมัคร                                                                                                    |
| คุณสมบัติ/ไบสมัคร                           | SMEs วิสาหกิจปุ่มปน บุตคลทั่วไปที่สนใจ                                                                                                    |
| เป้าหมายผู้เข้ากิจกรรม                      | 220 คม                                                                                                    |
| ! สามารถติดต่อสอบถามได้ที่<br>1358 กต 0     |                                                                                                    |
|                                             |                                                                                                    |
| ชื่อวิทยากร/ที่ปรึกมา                       | อาจารย์หัชราพล์มสาวาพ                                                                                                    |
| รายละเอียดค่าใช้จ่าย                        | ในมีดำไปด้าย                                                                                                    |
|                                             |                                                                                                    |

7. คลิกที่ปุ่ม "เข้าร่วมโครงการ"

8. จะปรากฏหน้าจอเพื่อยืนยันนการเข้าร่วมโครงการ คลิก "submit" เพื่อเข้าร่วมโครงการ

|               | * | บริการลังหลอย เหนือเมือลิทธ์กร จัดการประเมริกรับน เป็นสราหาร์ได้กับสิทธิกร เหลือเมืองระเบลือ                     | 6                                          |
|---------------|---|----------------------------------------------------------------------------------------------------|--------------------------------------------|
|               |   | ຈາມລະເວັຍຄ                                                                                                    | ประวัติการสำนักเรือกร                      |
|               |   | _                                                                                                    |                                            |
|               |   | ยืนยันการสมัครโครงการ                                                                                            | × C<br>ล้านมิ่ม ๆ โดยผู้เปี้ยวชาญหางธุรกิจ |
|               |   | Cancel                                                                                                    |                                            |
|               |   | รายละเอียดโครงการ                                                                                                |                                            |
|               |   | รายอะกอื่องเพิ่มส้อ DIPROM BSC                                                                                   |                                            |
| รู้จักดีพร้อม |   | แต่//ค่ะที่ บริการข้อมูลธุรกิจและไปลำปรึกษาแบบหนื่องอับไปสามสาด ๆ<br>จักระัทที่ที่ที่หาราสการและ<br>ครุณหานอานธร |                                            |

| * | บริการดีพร้อม เครื่องมือดีพร้อม จัดการข่ | อัญลยุใช้งาน เป็นส่วนหนึ่งกับดีพร้อม เครื่องมือช่วยเหลือ | 6                                   |
|---|------------------------------------------|----------------------------------------------------------|-------------------------------------|
|   | รายละเอียด                               |                                                          |                                     |
|   |                                          |                                                          |                                     |
|   |                                          |                                                          |                                     |
|   |                                          |                                                          | ประวัติการเข้ารับบริการ แมนประเมิน  |
|   |                                          |                                                          |                                     |
|   |                                          |                                                          | ×                                   |
|   |                                          | $\checkmark$                                             | C                                   |
|   |                                          | ลงทะเบียนสำเร็จ รอเจ้าหน้าที่อนมัติ                      | ล้านอื่น ๆ โดยผู้เชี่ยวชาญหางธุรกิจ |
|   |                                          |                                                          |                                     |
|   |                                          | Ok                                                       |                                     |
|   |                                          |                                                          |                                     |
|   |                                          |                                                          |                                     |
|   |                                          |                                                          |                                     |
|   | รายละเอียดโครงการ                        |                                                          |                                     |
|   |                                          |                                                          |                                     |
|   |                                          | DIPROM BSC                                               |                                     |
|   |                                          | บริการช่อมูลธุรกิจและให้ค่าปรึกษาแนะนำเบื้องต            | ันในด้านด่าง ๆ                      |

- 9. กดปุ่ม "OK"
- 10. หลังจากนั้นปุ่ม หน้ารายละเอียดโครงการจะถูกเปลี่ยนเป็นสถานะ "รอนุมัติ"

|                                            | » | บริการดีพร้อม เครื่องมือดีพร้อม จัดการข้อมูลผู้ไป้งาน เป็นส่วนหนึ่งกับดีพร้อม เครื่องมือช่วยเหลือ                                                                                                    | f |
|--------------------------------------------|---|----------------------------------------------------------------------------------------------------|---|
|                                            |   | รายละเอียด                                                                                                    |   |
| บริการดีพร้อม                              |   |                                                                                                    |   |
|                                            |   |                                                                                                    |   |
| <ul><li>(j) บริการออนไลน์ดีพร้อม</li></ul> |   | ประชัติการเข่ารับบริการ                                                                                                    |   |
|                                            | > |                                                                                                    |   |
|                                            | > |                                                                                                    |   |
| 🚀 เงินทุนดีพร้อม                           | > | เครงการคูนยบรการธุรกจอุดลาหกรรมดพรอม DIPROM BSC                                                                                                    |   |
| 🔹 พันธมิตรธุรกิจ                           | > | ให้บริการข่อมูลธุรกิจและให้คำบริกษาแนะนำเบื้องต้นในด้านต่าง ๆ เช่น ด้านการเงิน มัญยั กรรดคาด การผลิต การบริหารจัดการ IT โดจิสติกส์ และด้านอื่น ๆ โดยผู้เชี่ยวขาญหางธุรกิจ<br>***บริการที่รืไม่มีค่าใช้ราย*** |   |
| เครื่องมือดีพร้อม                          |   |                                                                                                    |   |
|                                            | > | and yes                                                                                                    |   |
| 📫 เครื่องมือธุรกิจ                         |   |                                                                                                    |   |
|                                            |   |                                                                                                    |   |
| 🛕 ข่าวสารดีพร้อม                           |   | รายละเอียดโครงการ                                                                                                    |   |
|                                            |   |                                                                                                    |   |
| รู้จักดีพร้อม                              |   | รายละเอียดเห็นเดิน DIPROM BSC                                                                                                    |   |
|                                            |   | รุ่นที/ตรึงที                                                                                                    |   |

<u>หมายเหตุ</u> : การสมัครเข้าร่วมโครงการเป็นการระบุคุณสมบัติหรือเกณฑ์การคัดเลือกจากเจ้าหน้าที่ผู้ดูแล โครงการ ซึ่งหากลูกค้าขาดคุณสมบัติหรือเกณฑ์การคัดเลือกใดระบบจะทำการแจ้งเตือน เพือให้ลูกค้า ดำเนินการตามขั้นตอนต่อไป

#### ตัวอย่างกรณีขาดคุณสมบัติหรือเกณฑ์การคัดเลือก

จะปรากฎหน้าจอการแจ้งเตือนกรณีขาดคุณสมบัติหรือเกณฑ์การคัดเลือก โดยแจ้งข้อความว่า "กรอก ข้อมูลสมาชิกไม่ครบถ้วน" สามารถดำเนินการดังนี้

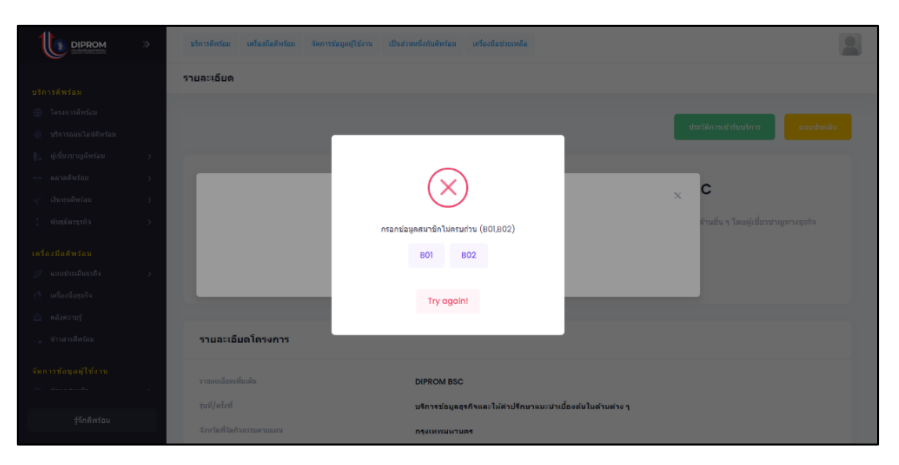

ตัวอย่าง

วิธีใช้งานระบบ 1 คลิกที่

| 1. คลิกา์ | ที่ปุ่ม | I B01                                  |                                                        |                                    |
|-----------|---------|----------------------------------------|--------------------------------------------------------|------------------------------------|
|           | »       | มใหารดีหร่อม เครื่องป้อดีหร่อม จัดการป | อมูลปุโบ้งาน เป็นสามหนึ่งกับอีหร่อม เครื่องมือขวอเหลือ | 2                                  |
|           |         | รายละเอียด                             |                                                        |                                    |
|           |         |                                        |                                                        |                                    |
|           |         |                                        | _                                                      | ประวัติการสำนักเรื่องว             |
|           | - 25    |                                        |                                                        |                                    |
|           |         |                                        | $\bigotimes$                                           | C                                  |
|           |         |                                        | $\bigcirc$                                             | × C                                |
|           | ×       |                                        | กรอกข่อมูดสมาชิกไม่ครบส่วน (801,802)                   | สานอื่น ๆ โดยผู้เชี่ยวชาญหางธุรกิจ |
|           |         |                                        | B01 B02                                                |                                    |
|           | )       |                                        |                                                        |                                    |
|           |         |                                        | Try again!                                             |                                    |
|           |         |                                        |                                                        |                                    |
|           |         | รายละเอียดโครงการ                      |                                                        |                                    |
|           |         |                                        |                                                        |                                    |
|           |         |                                        | DIPROM BSC                                             |                                    |
|           |         |                                        | บริการข้อมูลธุรกิจและให้ต่าปรักษาแนะนำเนื้องต้นในอ     | ว้านต่าง ๆ                         |

2. ระบบจะนำไปสู่ฟอร์มที่ลูกค้ายังไม่ได้ดำเนินการกรอกข้อมูลหรือกรอกข้อมูลไม่ครบถ้วน

| B01 :ข้อมูลสำหรับคิดต่อประสานงาน             | 802 :บ้อมูลสำหรับการรับบริการโครงการ |
|----------------------------------------------|--------------------------------------|
| 🔀 ยังไม่ได้กรอก/บันทึก ข้อมูลสำหรับติดต่อประ | สานงาน (801)                         |
| Profile Details                              |                                      |

<u>หมายเหตุ :</u> สังเกตได้ที่แถบสถานะของฟอร์มแต่ละฟอร์ม

- แถบสถานะสีแดง คือไม่ได้กรอก/บันทึก ข้อมูลของฟอร์มนั้นๆ และไม่สามารถนำไปใช้ ในการสมัครเข้าร่วมโครงการได้
- แถบสถานะสีเขียว คือ บันทึก ข้อมูลของฟอร์มนั้นๆ เรียบร้อยแล้ว และสามารถ นำไปใช้สมัครเข้าร่วมโครงการได้

#### ตัวอย่าง

| A01 & B01 & B02                                                           |  |
|---------------------------------------------------------------------------|--|
| 🗹 บันทึก ข้อมูลสมาชิก (A01) เรียบร้อยแล้ว                                 |  |
| 801 :ข้อมูลสำหรับติดต่อประสานงาน 802 :ข้อมูลสำหรับการรับบริการโครงการ<br> |  |
| 🗙 ยังไม่ได้กรอก/บันทึก ข่อมูลสำหรับติดต่อประสาหงาน (B01)                  |  |
| Profile Details                                                           |  |

<u>หมายเหตุ</u> : กรณีกดเลือกเข้าร่วมโครงการบางโครงการที่ต้องการสถานประกอบการ (E01) หรือข้อมูลการ ทำงาน (D01) หรือข้อมูลสถานประกอบการเพิ่มเติมสำหรับDIProm (สถานประกอบการ-รง 9 เบื้องต้น (Single Form Lite) (E02)

## กรณีที่ต้องการสถานประกอบการ (E01) หรือข้อมูลการทำงาน (D01) ดังรูป

| รุณาเลือกระบุหรือยืนยันข<br>active :สามารถเลือ<br>Inactive :ไม่สามาร                  | ป้อมูล EO1 : สถานบ<br>เกข้อมูลได้<br>รถเลือกข้อมูลได้กรุ           | ไระกอบการ เพื่อขึ้นยันการสมัค<br>:ณากดปุ่มของฟอร์มหรือข้อมูล                                 | รเข้าร่วมโครงการ<br>นั้นๆเพื่อทำการปรับสถานะ                          | ะวัติการเ                                                                                                    | เข้ารับบริการ แ                                                                   |
|---------------------------------------------------------------------------------------|--------------------------------------------------------------------|----------------------------------------------------------------------------------------------|-----------------------------------------------------------------------|----------------------------------------------------------------------------------------------------|-----------------------------------------------------------------------------------|
|                                                                                       |                                                                    | and the fact for the second                                                                  |                                                                       | E01                                                                                                    |                                                                                   |
| เลือกรายการ                                                                           | สถานะ                                                              | เลอบระราทเมุนอย ออองพกร<br>ภามีอากร ไทย)                                                     | ประเภทธุรกิจ (TSIC)                                                   | יסט ענג<br>אס ענג נעדי)                                                                                                    | nline                                                                             |
|                                                                                       |                                                                    |                                                                                              |                                                                       |                                                                                                    |                                                                                   |
|                                                                                       |                                                                    |                                                                                              |                                                                       |                                                                                                    |                                                                                   |
|                                                                                       |                                                                    |                                                                                              |                                                                       | งติดต้อ                                                                                                    | งมีมาตรฐานผลิตภัณฑ์                                                               |
|                                                                                       |                                                                    |                                                                                              |                                                                       |                                                                                                    | านารังคอนให้กระเจ้าน                                                              |
| รดเวเลือดระบหรือยืบยับข                                                               | ະ<br>ກັລນລ D01 • ອໂລນລ                                             | การทำงาน เพื่อยืนยับการสบัด                                                                  | ายกำร่ามโอรงการ                                                       | บและภ<br>2.ช่องห<br>เป็นส่วน<br>หรือม                                                                                                    | าฮาองกฤฮเหครบถวน<br>เางประชาสัมพันธ์ธรกิจ<br>หนึ่งกับดี เครื่องมีอ<br>เหลือ       |
| รุณาเลือกระบุหรือยืนยันz<br>active :สามารถเลือ<br>Inactive :ไม่สามาร                  | บ่อมูล D01 : ข่อมูล<br>เกข่อมูลได้<br>รถเลือกข่อมูลได้ก:           | การทำงาน เพื่อยืนยันการสมัด<br>(ณากดปุ่มของพ่อร์มหรือข่อมูล                                  | เเข้าร่วมโครงการ<br>นั้นๆเพื่อทำการปรับสถานะ                          | vebul<br>vebul<br>uchulli<br>uotw                                                                                                    | าหางประชาสัมพันธ์ธรกิจ<br>หนึ่งกับดี เครื่องมีเ<br>เหลือ                          |
| รุณาเลือกระบุหรือยืบยันร<br>active :สามารถเลือ<br>Inactive :ไม่สามาร                  | บ่อมูล D01 : ข่อมูล<br>เกข่อมูลได้<br>รถเลือกข่อมูลได้กร           | การทำงาน เพื่อยืนยันการสมัค<br>(ณากดปุ่มของฟอร์มหรือข่อมูล                                   | เข้าร่วมโครงการ<br>มันฯเพื่อหำการปรัมสถานะ                            | Doll Silver                                                                                                    | ายางหารุปสามาร์<br>สมหรือสมที่<br>เหลือ<br>เหลือ<br>เหลือ                         |
| รุณาเลือกระบุหรือยืบบันร<br>active :สามารถเลือ<br>Inactive :ไม่สามาร<br>เมื่อกรายการ  | ข้อมูล D01 : ข้อมูล<br>เกช่อมูลได้<br>รถเลือกข่อมูลได้กา<br>สถานะ  | การทำงาน เพื่อยืบยันการสมัค<br>(ณากคปุ่มของฟอร์มหรือข่อมูล<br>สถานประกอบการ                  | เข้าร่วมโครงการ<br>นั้นๆเพื่อห่าการปรับสถานะ<br>ความเป็นเจ้าของกิจการ | Eol เกิดการ<br>เป็นต่าง<br>เป็นต่าง<br>หรือม<br>ความเร่                                                                                                    | ารายประชาสมัณฑ์นอย์องค์<br>หนึ่งกับส์ เครื่องมี<br>เหลือ<br>เหลือ                 |
| รุณาเลือกระบุหรือยืบยันร<br>active :สามารถเลือ<br>Inactive :ไม่สามาร<br>เมื่อกรายการ  | ม้อมูล D01 : ข่อมูล<br>เกช่อมูลได้<br>รถเเลือกข่อมูลได้กร<br>สถานะ | การทำงาน เพื่อยืบยันการสมัค<br>(ณากคปุ่มของฟอร์มหรือข่อมูล<br>สถานประกอบการ                  | เข้าร่วมโครงการ<br>นั้นๆเพื่อห่าการปรับสถานะ<br>ความเป็นเข้าของกำการ  | בשמשיק<br>בעלשש<br>שלשיק<br>אלפש<br>אלפש<br>אלפש<br>אלפש<br>אלפש<br>אלפש<br>אלפש<br>אלפש                                                                                                    | າຍ ແບບກາງຊາຍແລະ ແມ່ນ<br>ນາຍິວກັນທີ່ ແນເລືອ<br>ແຕ່ວ່ານນາຍິດກາ                      |
| รุณาเลือกระบุหรือยืบยันข<br>active :สามารถเลือ<br>Inactive :ไม่สามาร<br>เมื่อกรายการ  | ม้อมูล D01 : ข้อมูล<br>เกช่อมูลได้<br>รถเลือกข่อมูลได้กา<br>สถานะ  | การทำงาน เพื่อยืบยันการสมัค<br>(ณากคปุ่มของฟอร์มหรือข่อมูล<br>สถานประกอบการ                  | เข้าร่วมโครงการ<br>นั้นๆเพื่อห่าการปรับสถานะ<br>ความเป็นเข้าของกิจการ | 2.30งมา<br>2.40งมา<br>เป็นส่วน<br>พร้อม<br>ความส์<br>                                                                                                    | าศ และการสารมายมีเสราค์<br>เหมือกับสี เหลือสมี<br>เหมือกับเรื่อง<br>เรากับเรือกระ |
| รุณาเลือกระบุหรือยืบยันข<br>active :สามารถเลือ<br>Inactive :ไม่สามาร<br>เมื่อกรายการ  | ม้อมูล D01 : ข้อมูล<br>เกช่อมูลได้<br>รถเลือกข่อมูลได้กา<br>สถานะ  | การทำงาน เพื่อยืบยันการสมัค<br>(ณากคปุ่มของฟอร์มหรือข่อมูล<br>สถานประกอบการ                  | เข้าร่วมโครงการ<br>นั้นๆเพื่อห่าการปรับสถานะ<br>ความเป็นเข้าของกำการ  | בשמשיק<br>בעלמשיק<br>ולמשיק<br>אלמשיק<br>אל<br>אלמשיק<br>אל<br>אלמשיק<br>אל<br>אלמשיק<br>אל<br>אלמשיק<br>אל<br>אלמשיק<br>אל<br>אל<br>אל<br>אל<br>אל<br>אל<br>אל<br>אל<br>אל<br>אל<br>אל<br>אל<br>אל                                                                                                    | หมือกับสี แหล่ง<br>เหมือกับสี เหมือ<br>เมื่อกับเมือกร                             |
| รุณาเลือกระบุหรือยืบยันร<br>active :สามารถเลือ<br>Inactive :ไม่สามาร<br>เมื่อกรายการ  | ม้อมูล D01 : ข้อมูล<br>เกม้อมูลได้<br>รถเลือกข้อมูลได้กร<br>สถานะ  | การทำงาน เพื่อยืบยันการสมัค<br>(ณากคปุ่มของฟอร์มหรือข่อมูล<br>สถานประกอบการ                  | เข้าร่วมโครงการ<br>นั้นๆเพื่อห่าการปรับสถานะ<br>ความเป็นเจ้าของกิจการ | בשמשיה<br>2. למשמש<br>ולמש<br>חלמש<br>היד שמשיה<br>היד שמשיה היד היד היד היד היד היד היד היד היד ה                                                                                                    | មើរតំបត់ទាំង<br>អធីរតំបត់<br>លើតំបត់<br>លើតំបត់<br>លើតំប<br>លើតំប<br>លើតំប        |
| รุณาเลือกระบุหรือยืบยันว<br>active : สามารถเลือ<br>Inactive : ไม่สามาร<br>เลือกรายการ | ป้อมูล D01 : ข้อมูล<br>เกข่อมูลได้<br>รถเลือกข่อมูลได้กร<br>สถานะ  | การทำงาน เพื่อยืมยันการสมัค<br>เณากคมุ่มของฟอร์มหรือข่อมูล<br>สถานประกอบการ<br>Cancel Submit | เข้าร่วมโครงการ<br>นั้นๆเพื่อทำการปรับสถานะ<br>ความเป็นเข้าของกิจการ  | ינישאים<br>עילאים<br>איניאים<br>איניגיפי<br>אינגיגיפי<br>עילאים<br>אינגיגיפי<br>עילאים<br>אינגיגיפי<br>עילאים<br>אינגיגיפי<br>עילאים<br>איניאים<br>איניאים<br>אינאים<br>איניאים<br>איניאים<br>איניאים<br>איניאים<br>אינאים<br>איניאים<br>איניאים<br>איניאים<br>איניאים<br>איניאים<br>איניאים<br>איניאים<br>איניאים<br>איניאים<br>איניאים<br>איניאים<br>איניאים<br>איניאים<br>איניאים<br>איניאים<br>איניאים<br>איניאים<br>איניאים<br>איניאים<br>איניאים<br>איניאים<br>איניאים<br>אינים<br>איניים<br>איניים<br>איניאינים<br>איניים<br>איניים<br>איניאינים<br>איניים<br>אינים<br>איניאים<br>איניאים<br>איניאים<br>איניאים<br>איניאים<br>איניאים<br>איניאים<br>איניאים<br>איניאים<br>איניאים<br>איניאים<br>איניאים<br>איניאים<br>איניים<br>איניים<br>איניים<br>איניים<br>איניים<br>איניים<br>אינים<br>איניים<br>איניים<br>איניים<br>איניים<br>איניים<br>איניים<br>איניים<br>איניים<br>איניים<br>איניים<br>איניים<br>איניים<br>איניים<br>אינים<br>אינים<br>אינים<br>איניים<br>אינים<br>אינים<br>אינים<br>אינים<br>אינים<br>אינים<br>אינים<br>אינים<br>אינים<br>אינים<br>אינים<br>אינים<br>אינים<br>אינאים<br>אינים<br>אינאים<br>אינאים<br>אינאים<br>אינאים<br>אינאים<br>אינאים<br>אינאים<br>אינאים<br>אינוגים<br>אינים<br>אינים<br>אינים<br>אינונים<br>אינוים<br>אינים<br>אינים<br>אינולים<br>אינו | เสาะสารสารสารสารสาร<br>หนึ่งกับสี เหลือ<br>เข้ารับบริการ                          |

#### ตัวอย่าง

#### วิธีใช้งานระบบ

- คลิกที่ปุ่ม E01 : สถานประกอบการ ทำการเพิ่มสถานะประกอบการใส่ข้อมูลให้ครบถ้วน และสถานะของฟอร์มขึ้น แถบสถานะสีเขียว
- คลิกที่ปุ่ม D01 : ข้อมูลการทำงาน ทำการเพิ่มข้อมูลการทำงานใส่ข้อมูลให้ครบถ้วนและ สถานะของฟอร์มขึ้น แถบสถานะสีเขียว
- จะปรากฎหน้าจอเพื่อยืนยันนการเข้าร่วมโครงการ คลิก "submit" เพื่อเข้าร่วม โครงการ

|  | ปริการลึงหล่อย เหรือเมืออัพร้อม จัดการข่อมูลผู้ใช้งาน เป็นอ่างหรือรับอัพร้อม เหรือเมือร่วยเหลือ | 6                                   |
|--|-------------------------------------------------------------------------------------------------|-------------------------------------|
|  | รามละเอียด                                                                                      |                                     |
|  |                                                                                                 |                                     |
|  |                                                                                                 | บระวทการเขารบบรการ                  |
|  |                                                                                                 |                                     |
|  |                                                                                                 | 6                                   |
|  |                                                                                                 | × C                                 |
|  | ยนยันการสมัครโครงการ                                                                            | ล้านอื่น ๆ โดยผู้เชี่ยวชาญทางธุรกิจ |
|  | Cancel Submit                                                                                   |                                     |
|  |                                                                                                 |                                     |
|  |                                                                                                 |                                     |
|  |                                                                                                 |                                     |
|  | รายละเอียดโครงการ                                                                               |                                     |
|  | របន្តរដ្ឋាមហ៊ីនតំប DIPROM BSC                                                                   |                                     |
|  |                                                                                                 |                                     |
|  | เหการออมูลธุรกิจและให้สาปรักษาแนะเหาะปัต<br>จักรร้อมูลธุรกิจและให้สาปรักษาแนะเหาะปัต            |                                     |

#### 4. กดปุ่ม "OK"

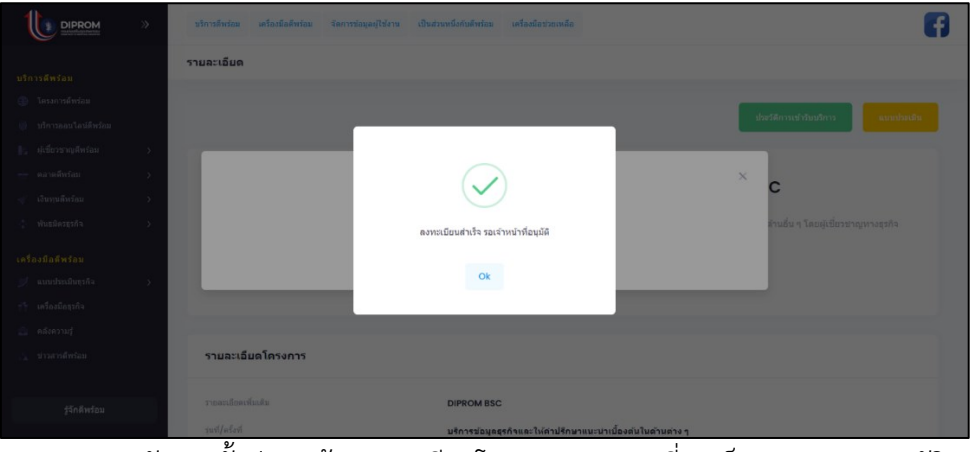

5. หลังจากนั้นปุ่ม หน้ารายละเอียดโครงการจะถูกเปลี่ยนเป็นสถานะ "รอนุมัติ"

|                      | » | าทิการศึกษณะ เหรือสร้อดังหรือน จัดการข้อรุดปรีบริหาม เป็ดส่วนหรือกับสังหรือน เหรือสร้อกับธุษตลือ                                                                                                    | F |
|----------------------|---|----------------------------------------------------------------------------------------------------|---|
|                      |   | รามละเอ็มด                                                                                                    |   |
| บริการตีพร้อม        |   |                                                                                                    |   |
|                      |   |                                                                                                    | _ |
|                      |   | ประวัติการเป๋ารับบริการ                                                                                                    | h |
|                      |   |                                                                                                    |   |
|                      |   |                                                                                                    |   |
|                      |   | โครงการศูนยบรการธุรกจอุตสาหกรรมดพรอม DIPROM BSC                                                                                                    |   |
|                      |   | ไปน์สำรวมัยแลสุรดังและไฟด้านอีกษาแนวนำเมื่องสันไพด้านด่วง ๆ เช่น ด้านการอื่น บัญนี้ การตลาด การแต้ด การบริหารรัดการ IT โดริสต์กล์ และส่านอื่น ๆ โดยผู้เป็นวยาญหางสุรดัง<br>***บัติการที่ไม่มีกำไปร่าย*** |   |
| เครื่องมือดีพร้อม    |   | _                                                                                                    |   |
|                      |   | saaqalii                                                                                                    |   |
| สรี เอรื่องชื่อสรกับ |   |                                                                                                    |   |

1-14

#### กรณีต้องการข้อมูลสถานประกอบการเพิ่มเติมสำหรับDIProm (E02)

#### (สถานประกอบการ-รง 9 Single Form Lite)

#### วิธีใช้งานระบบ

- คลิกที่ปุ่ม E01 : สถานประกอบการหรือคลิกเมนู "จัดการข้อมูลผู้ใช้งาน" และคลิกเมนู "ข้อมูลการประกอบการ " และคลิกเมนู "สถานประกอบการ (E01)" ทำการเพิ่ม สถานะประกอบการใส่ข้อมูลให้ครบถ้วนและสถานะของฟอร์มขึ้น แถบสถานะสีเขียว
- คลิกที่ปุ่ม D01 : ข้อมูลการทำงานหรือคลิกเมนู "จัดการข้อมูลผู้ใช้งาน" และคลิกเมนู "ข้อมูลการประกอบการ " และคลิกเมนู "ข้อมูลการทำงาน (D01)" ทำการเพิ่มข้อมูล การทำงานใส่ข้อมูลให้ครบถ้วนและสถานะของฟอร์มขึ้น แถบสถานะสีเขียว โดยสังเกตที่ "ความเป็นผู้บริหาร" ลูกค้าจะต้องเลือกข้อใดข้อหนึ่ง ยกเว้น ไม่ได้เป็น ระดับผู้บริการองค์กร

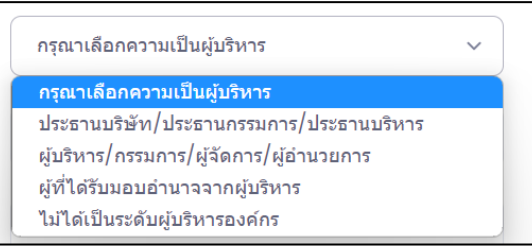

- 3. คลิกเมนู "จัดการข้อมูลผู้ใช้งาน"
- 4. คลิกเมนู "ข้อมูลการประกอบการ "
- 5. คลิกเมนู "ข้อมูลสมรรถนะธุรกิจ (E02)"
- ทำตามขั้นตอน กดปุ่มตรวจสอบข้อมูล ร.ง.9 หรือ Single Form Lite (รายปี)และ/หรือ เลือกกิจการ/บริษัท/องค์กร และกดเลือกดำเนินการอย่างใดอย่างหนึ่ง

| สถานประกอบศ<br>หมายเหตุ : ขั้นตอ<br>1. กตปุมตวจสอบ<br>สถานะสีเหือ act<br>สถานะสีแดง inac<br>2. กรณี สถานะสีแ<br>จากนั้นกดปุมตรวจส | สถานประกอบการ-รง 9 เปื้องดัน (E02-1) Single Form Lite<br>หมายเหตุ : ขั้นตอนตรวจสอนและบันทีกข้อมูลลงระบบ<br>1. กลุปมตรวลสอบข้อมูล ร.ง.9 หรือ Single Form Lite (รายปี)<br>สถานส์เนื่อง imactive "บันทึก ข้อมูลสถานประกอบการ (E02)" เป็นปรอบสง สามารถสมัครเข้าร่วมโครงการได้<br>สถานส์แลง imactive "เจ้งไม่ได้กรอก/รับนึก ข้อมูลสถานประกอบการ (E02)" ไม่สามารถสมัครเข้าร่วมโครงการได้<br>2. กรณี สถานะลีแลง imactive กรุณาเลือกกิจการ/บริษัท/องศกร และกดเลือกสาเนินการอย่างโดยข่างหนึ่งเพื่อเข้าสู่ระบบกรอกข้อมูล ร.ง.9 หรือ Single Form Lite (รายปี)<br>จากนั้นกดปุ่มตรวจสอบข้อมูล ร.ง.9 หรือ Single Form Lite (รายปี) อีกครั้ง เพื่อตรวจสอบข้อมูล ร.ง.9 หรือ Single Form Lite (รายปี) |                                     |                            |                          |           |  |  |  |  |  |
|----------------------------------------------------------------------------------------------------|----------------------------------------------------------------------------------------------------|-------------------------------------|----------------------------|--------------------------|-----------|--|--|--|--|--|
| ดรวจสอบบ้อมูด<br>เพิ่ม/แก้ไข ข้อม<br>หมายเหตุ : เลือก/                                                                            | ตรวจสอบข้อมูล ร.ง.9 หรือ Single Form Lite (รายมี) (1)<br>เหนิ่ม/แก้ไข ข้อมูล Single Form Lite (รายมี)<br>พบกแหล : เลือกวิจาร/เว็ชีพ/เลอร์กร และตะเลือกล่าเป็นกระอย่างหนึ่ง                                                                                                    |                                     |                            |                          |           |  |  |  |  |  |
| เลือกรายการ                                                                                                    | สถานะ Single Form Lite                                                                                                    | ความเป็นผู้บริหาร                   | เฉขประจำดัวผู้เสียภาษีอากร | ชื่อกิจการ/บริษัท/องต์กร |           |  |  |  |  |  |
| 0                                                                                                    | inactive                                                                                                    | านบริษัท/ประธานกรรมการ/<br>านบริหาร | 1219800143218              | ทดสอบระบบการเชื่อมโยง    | ดำเนินการ |  |  |  |  |  |
|                                                                                                    | octive ยุทาได้รับมอบอ่านาจจากยุ้บริหาร 1219800143219 บ้านปุณร์หอมจำกัด                                                                                                    |                                     |                            |                          |           |  |  |  |  |  |
| 0                                                                                                    | octive ประธานบริษัท/ประธานกรรมการ/ 1219800143217 otopทดสอบ<br>ประธานบริหาร                                                                                                    |                                     |                            |                          |           |  |  |  |  |  |

 กดปุ่ม "ดำเนินการ" ระบบจะเชื่อมโยงไปยัง Single Form Lite (รายปี) ลูกค้า ดำเนินการกรอกข้อมูลให้ถูกต้อง ครบถ้วนและบันทึกข้อมูล

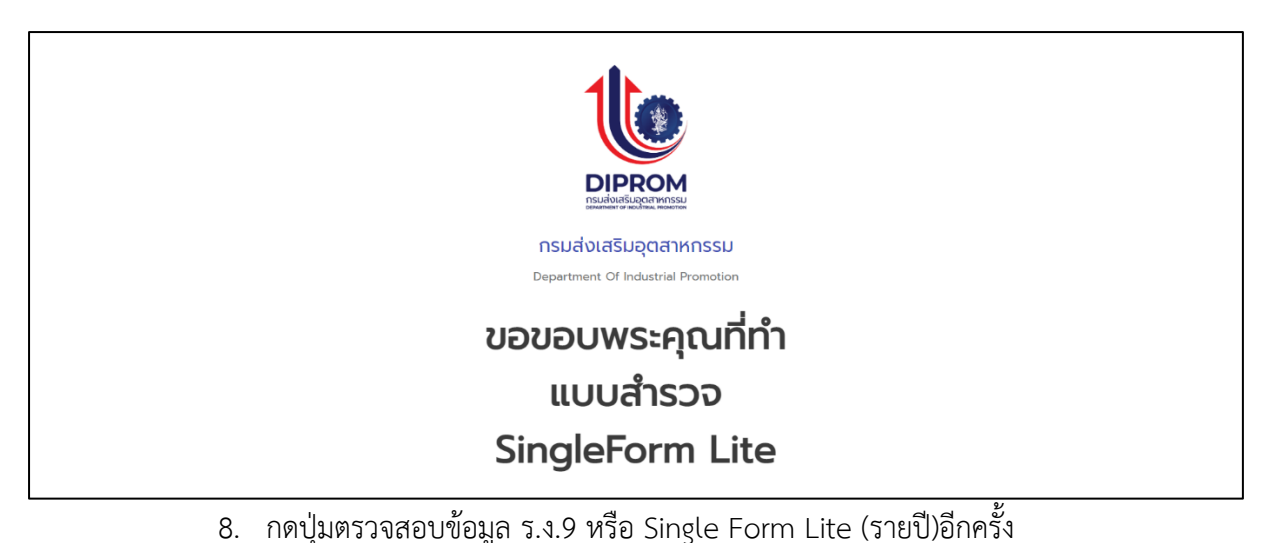

| านประกอบการ-รง 9 เมื่องต้น (Single Form Lite)                                                            |                                                                                                    |                                                                                                    |                                                                                   |                                                                        |  |  |  |  |  |  |
|----------------------------------------------------------------------------------------------------|----------------------------------------------------------------------------------------------------|----------------------------------------------------------------------------------------------------|-----------------------------------------------------------------------------------|------------------------------------------------------------------------|--|--|--|--|--|--|
| 🗹 บันทึก ข้อมูลสถาน:                                                                                     | 🗹 บันทึก ข้อมูลสถานประกอบการ (EO2) เรียบร้อยแล้ว                                                                                                    |                                                                                                    |                                                                                   |                                                                        |  |  |  |  |  |  |
| <b>สถานประกอบก</b><br>หมายเหดุ : ขั้นดอน<br>1. กดปุ่มตรวจสอบข่<br>สถานะสีเขียว activ<br>สถานะสีแดง inact | สถานประกอบการ-รง 9 เบื้องตัน (E02-1) Single Form Lite<br>หมายเหตุ : ขั้นตอนตรวลสอบและบันทึกข้อมูลลงระบบ<br>1. กตุมุ่มตรวลสอบข้อมูล ร.ง.9 หรือ Single Form Lite (รายปี)<br>สถานะสีเปียว active "บันทึก ข้อมูลสถานประกอบการ (E02)" เรียบร้อยแล้ว สามารถสมัครเข้าร่วมโครงการได้<br>สถานะสีแดง Inactive "ถึงไม่ได้กรอก/บันทึก ข้อมูลสถานประกอบการ (E02)" ไม่สามารถสมัครเข้าร่วมโครงการได้ |                                                                                                    |                                                                                   |                                                                        |  |  |  |  |  |  |
| <ol> <li>กรณี สถานะสีแด<br/>จากนั้นกดปุ่มดรวจสอ</li> </ol>                                               | ง inactive กรุณาเลือกกิจการ/บริ<br>บข้อมูล ร.ง.9 หรือ Single Form                                                                                                    | ษัท/องค์กร และกดเลือกดำเนินการอย่<br>Lite (รายปี) อีกครั้ง เพื่อตรวจสอบ                                                                   | างใดอย่างหนึ่งเพื่อเข้าสู่ระบบกรอกข้อมู<br>เกิจการ/บริษัท/องค์กรที่ท่านต้องการน่า | ล ร.ง.9 หรือ Single Form Lite (รายปี)<br>ไปใช้เข้าร่วมโครงการ          |  |  |  |  |  |  |
| ดรวจสอบข้อมูล ร                                                                                          | ตรวจสอบบ้อมูล ร.ง.9 หรือ Single Form Lite(รายปี) (1)                                                                                                    |                                                                                                    |                                                                                   |                                                                        |  |  |  |  |  |  |
|                                                                                                    |                                                                                                    |                                                                                                    |                                                                                   |                                                                        |  |  |  |  |  |  |
| เพิ่ม/แก้ไข ข้อมู<br>หมายเหตุ : เลือกก็:                                                                 | a Single Form Lite (ราย<br>เการ/บริษัท/องศ์กร และกดเลือกตำเ                                                                                                    | <b>ณี)</b><br>มีนการอย่างใดอย่างหนึ่ง                                                                                                    |                                                                                   |                                                                        |  |  |  |  |  |  |
| เพิ่ม/แก้ไขข้อมู<br>หมายเหตุ : เลือกกิจ<br>เลือกรายการ                                                   | a Single Form Lite (ราย<br>เการ/บริษัท/องศ์กร และกดเลือกดำเ<br>สถานะ Single Form Lite                                                                                                    | <b>เป็)</b><br>มีนการอย่างไดอย่างหนึ่ง<br>ความเป็นผู้บริหาร                                                                               | เฉขประจำดัวผู้เสียภาษีอากร                                                        | ชื่อกิจการ/บริษัท/องศักร                                               |  |  |  |  |  |  |
| เพิ่ม/แก้ไขข้อมู<br>หมายเหด : เลือกกิร<br>เลือกรายการ                                                    | a Single Form Lite (ราย<br>งการ/บริษัท/องศ์กร และกดเลือกดำเ<br>สถานะ Single Form Lite<br>octive                                                                                                    | กปี)<br>เงินการอย่างไดอย่างหนึ่ง<br>ความเป็นคู่บริหาร<br>ประธานบริษัท/ประธานกรรมการ/<br>ประธานบริหาร                                      | เลขประจำตัวผู้เสียภามีอากร                                                        | ชื่อกิจการ/บริษัท/องศักร<br>หดสอบระบบการเชื่อมโอง                      |  |  |  |  |  |  |
| เพิ่ม/แก้ไขข้อมู<br>หมายเหตุ : เลือกก็:<br>เลือกรายการ                                                   | a Single Form Lite (ราย<br>งการ/บริษัท/องศ์กร และกดเลือกดำเ<br>สถานะ Single Form Lite<br>active<br>active                                                                                                    | เปิ)<br>เงินการอย่างไดอย่างหนึ่ง<br>ความเป็นผู้บริหาร<br>ประธานบริษัท/ประธานกรรมการ/<br>ประธานบริหาร<br>ผู้ที่ได้รับมอบอ่านาจจากผู้บริหาร | เลชประจำตัวผู้เสียภามีอากร                                                        | ชื่อกิจการ/บริมัท/องศ์กร<br>ทดสอบระบบการเชื่อมโยง<br>บ้านปุณวัทอมจำกัด |  |  |  |  |  |  |

้<u>หมายเหตุ :</u> ขั้นตอนตรวจสอบและบันทึกข้อมูลลงระบบ

1. กดปุ่มตรวจสอบข้อมูล ร.ง.9 หรือ Single Form Lite (รายปี)

สถานะสีเขียว active "บันทึก ข้อมูลสถานประกอบการ (E02)" เรียบร้อยแล้ว สามารถสมัครเข้าร่วม โครงการได้

สถานะสีแดง inactive "ยังไม่ได้กรอก/บันทึก ข้อมูลสถานประกอบการ (E02)" ไม่สามารถสมัครเข้า ร่วมโครงการได้

 กรณี สถานะสีแดง inactive กรุณาเลือกกิจการ/บริษัท/องค์กร และกดเลือกดำเนินการอย่างใดอย่างหนึ่ง เพื่อเข้าสู่ระบบกรอกข้อมูล ร.ง.9 หรือ Single Form Lite (รายปี)

จากนั้นกดปุ่มตรวจสอบข้อมูล ร.ง.9 หรือ Single Form Lite (รายปี) อีกครั้ง เพื่อตรวจสอบกิจการ/ บริษัท/องค์กรที่ท่านต้องการนำไปใช้เข้าร่วมโครงการ

#### ตัวอย่าง

#### วิธีใช้งานระบบ

- เมื่อ E01 : สถานประกอบการ ทำการเพิ่มสถานะประกอบการใส่ข้อมูลให้ครบถ้วนและ สถานะของฟอร์มขึ้น แถบสถานะสีเขียว
- เมือ D01 : ข้อมูลการทำงาน ทำการเพิ่มข้อมูลการทำงานใส่ข้อมูลให้ครบถ้วนและ สถานะของฟอร์มขึ้น แถบสถานะสีเขียว
- เมื่อ E02 : ข้อมูลสมรรถนะธุรกิจ ทำการเพิ่มข้อมูลใส่ข้อมูลข้อมูลสมรรถนะธุรกิจ ให้ ครบถ้วนและสถานะของฟอร์มขึ้น แถบสถานะสีเขียว
- จะปรากฎหน้าจอเพื่อยืนยันนการเข้าร่วมโครงการ คลิก "submit" เพื่อเข้าร่วม โครงการ

|                                                                                                    | » | นรีการสีหรัดม เหรือะถือสัพร์อน จัดการข้อขุด(ไปข่าน เป็นต่วนหนึ่งกันสัทร์อน เหรือเมื่อข่วยเหลือ                                                                                    | •                                                 |
|----------------------------------------------------------------------------------------------------|---|----------------------------------------------------------------------------------------------------|---------------------------------------------------|
| บริการศึพร้อม<br>(*) โดงการที่หร้อม<br>(*) บริการออนไดน์ดีหร้อม<br>(*) ยุ้เชี่ยวชาญดีหร้อม                                                                   |   | รายละเอียด                                                                                                    | ประวัติการเข้าวันปริการ                           |
| <ul> <li>คลาดดีหรือบ</li> <li>เป็นพุณอัพร้อบ</li> <li>ท้านมัดหรือบ</li> <li>เครื่องมือชีพร้อม</li> <li>แมนประเม็นส์พร้อม</li> <li>เครื่องมือชูติจ</li> </ul> |   | ยืนยันการสมัครโครงการ<br>Cancel Submit                                                                                                    | × <b>C</b><br>ด้านขึ้น ๆ โดยผู้เปี้ยวขาญหางชุวกิจ |
| <ul> <li>ดถึงอานรู้</li> <li>ข่าวสารติหน้อม</li> <li>จ้างสารติหน้อม</li> <li>จ้างสารติหน้อม</li> <li>จ้างสารติหน้อม</li> <li>รู้จักติพร้อม</li> </ul>        |   | รายละเอ็บอโดรงการ<br>รายละเอ็ยหลังเดีย<br>รายละเอ็ยหลังเดีย<br>จะที่/ตั้งที่ บริการข้อมูลธุรกิจและให้สาปริกษาแนะนำเมื่องดันในตำนตาง ๆ<br>จิตหวัดที่สิตกิจกรมตามแหน กรุงเทพานหานคร |                                                   |

#### 5. กดปุ่ม "OK"

|                        | » | บริการสีทร่อม เครื่องมือศีทร้อม จัดกา | าข้อมูลหรีใช้งาน เป็นส่วนหนึ่งกับสีพร้อม เครื่องมือปรอเหลือ | 8                                                       |
|------------------------|---|---------------------------------------|-------------------------------------------------------------|---------------------------------------------------------|
|                        |   | รายละเอียด                            |                                                             |                                                         |
| บริการดีพร้อม          |   |                                       |                                                             |                                                         |
| 🕕 โครงการศึพร้อม       |   |                                       |                                                             |                                                         |
| 🍿 บริการออนไอร์ดีพร้อม |   |                                       |                                                             | אינט פעארעע אין איז איז איז איז איז איז איז איז איז איז |
| 🔝 ผู้เชี่ยวชาญสีพร้อม  |   |                                       |                                                             |                                                         |
| ดลามสีทร์ลม            |   |                                       |                                                             | ×                                                       |
| 🤿 เงินทุนตีหรักม       |   |                                       | $\checkmark$                                                | C                                                       |
| 🙏 พันธมิตรกุรกิจ       |   |                                       | องทระเบียนส่วเรื่อ รอเอ้าหน้าที่อนบัติ                      | ส้านอื่น ๆ โดยผู้เขียวขาญหางธุรกิจ                      |
| ad a second second     |   |                                       |                                                             |                                                         |
| 193030099300           |   |                                       | Ok                                                          |                                                         |
| N manazanatana         |   |                                       |                                                             |                                                         |
| 👫 เครื่องมือธุรกิจ     |   |                                       |                                                             |                                                         |
| 🏯 คลังความรู้          |   |                                       |                                                             |                                                         |
| 🚲 ประสารศึพร้อม        |   | รายละเอียดโครงการ                     |                                                             |                                                         |
|                        |   |                                       |                                                             |                                                         |
| ຮູ້ຈັກອັຫຮ້ອນ          |   |                                       | DIPROM BSC                                                  |                                                         |
|                        |   | รมที/ตร็งที                           | บริการช่อมูลธุรกิจและให้ดำปริกษาแนะนำเบื้องดันใ             | ันด้านตาง ๆ                                             |

6. หลังจากนั้นปุ่ม หน้ารายละเอียดโครงการจะถูกเปลี่ยนเป็นสถานะ "รอนุมัติ"

|                        | * | บริการลัพร้อม เครื่องถือสัทร์อน จัดการปอบูลปู่ไป้งาน เป็นส่วนหนึ่งกับอัพร้อม เครื่องถือป่วยเหลือ                                                                                                    | f    |
|------------------------|---|----------------------------------------------------------------------------------------------------|------|
|                        |   | รายละเฉียด                                                                                                    |      |
| บริการตีพร้อม          |   |                                                                                                    |      |
| 🌐 โครงการดีพร้อม       |   |                                                                                                    |      |
| ∭ บริการออนไลน์ดีพร้อม |   | ประวัติการเข้ารับบริการ                                                                                                    | ແມົນ |
| 🌗 ผู้เชี่ยวชาญดีพร้อม  |   |                                                                                                    |      |
|                        |   | โครงการสมย์บริการธรกิจจตสายกรรมดีพร้อม DIPDOM BSC                                                                                                    |      |
| 🛷 เงินทุนดีพร้อม       |   | เพรงการพูเมยบรการมุ่งการมุ่งการมุ่งการมุ่งการมุ่งการมุ่งการมุ่งการมุ่งการมุ่งการมุ่งการมุ่งการมุ่งการมุ่งการมุ่<br>เพรงการมู่เมยบรการมุ่งการมุ่งการมุ่งการมุ่งการมุ่งการมุ่งการมุ่งการมุ่งการมุ่งการมุ่งการมุ่งการมุ่งการมุ่งการมุ่ |      |
|                        |   | ไห้บริการข้อมูลสุรกิจและไห้ด่านวีกษาแนะน่าเมื่องต้นไมด้านต่าง ๆ เช่น ด้านการเงิน นัญปี การตลาด การหลิด การบริหารจัดการ IT โดจิสติกส์ และด้านอื่น ๆ โดยผู้เชื่อวชาญหางสุรกิจ<br>***บริการทร้ไม่มีค่าไข้จ่าย***                       |      |
| เครื่องมือดีพร้อม      |   |                                                                                                    |      |
| 🛒 แบบประเมินธุรกิจ     |   | - Makana - Makana - Makana - Makana - Makana - Makana - Makana - Makana - Makana - Makana - Makana - Makana - M                                                                                                    |      |
| all indextants         |   |                                                                                                    |      |

<u>หมายเหตุ</u> : โดยลูกค้าสามารถตรวจสอบสถานะการอนุมัติ ยกเลิก หรือไม่อนุมัติได้ที่ Email ของลูกค้าที่ได้ ดำเนินการลงทะเบียนไว้ที่ระบบระบบทะเบียนลูกค้ากระทรวงอุตสาหกรรมหรือฟอร์ม B01 : ข้อมูลสำหรับ ติดต่อประสานงาน ส่วนของ Email หรือสามารถตรวจสอบได้ที่เมนู "ประวัติการเข้ารับบริการ"

|                   | » | บริการดีพร้อม เครื่องมือดีพร้อม | จัดการข้อมูลผู้ใช้งาน | เป็นส่วนหนึ่งกับดีพร้อม | เครื่องมือช่วยเหลือ    |                                        | 6                    |
|-------------------|---|---------------------------------|-----------------------|-------------------------|------------------------|----------------------------------------|----------------------|
|                   |   | ประวัติการเข้ารับบริการ         |                       |                         |                        |                                        |                      |
| บริการดีพร้อม     |   |                                 |                       |                         |                        |                                        |                      |
| 🌐 โครงการดีพร้อม  |   |                                 | and wine also         | ¥2                      | Marifanian (Floarning) | - I                                    | li e                 |
|                   |   | רפע איז אר הפעעפו שזפו האו גפע  | 1154W50A US2          | 3011301300311300        | น เลนตพรอม (Elearning) | אספן אפראשנאז אפפר הכוורי בזררחשנ זינו | <i>ลน)</i>           |
|                   | > |                                 |                       |                         |                        |                                        |                      |
| 🚽 ดลาดดีพร้อม     | > | Q คันหารายการ                   |                       |                         |                        |                                        |                      |
| 🛷 เงินทุนดีพร้อม  | > |                                 |                       |                         |                        |                                        |                      |
|                   | > | ชื่อโครงการ                     |                       |                         | สถานะโครงการ           | วันที่อนุมัติ                          | วันที่ขอเข้าร่วม     |
| เครื่องมือดีพร้อม |   | โครงการศูนย์บริการธุรกิจอุตสาหก | เรรมดีพร้อม DIPROM B  | SC                      | รออนุมัติ              | -                                      | 05-May-2023 20:20:48 |

## ประวัติการเข้ารับบริการ

เพื่อใช้ในการตรวจสอบสถานะการเข้าร่วมโครงการดีพร้อมหรือบริการออนไลน์ดีพร้อม

#### วิธีใช้งานระบบ

- 1. ไปที่ "หมวด บริการดีพร้อม"
- 2. คลิกที่ เมนู "โครงการดีพร้อม"
- 3. คลิกที่ปุ่ม "ประวัติการเข้ารับบริการ"

|                        | » | บริการดีหร้อม เครื่องมือดีพร้อม จัดการข้อมูลผู้ใช้งาน เป็นส่วนหนึ่งกับดีพร้อม เครื่องมือช่วยเหลือ                                                                                                    | <b>F</b>  |
|------------------------|---|----------------------------------------------------------------------------------------------------|-----------|
|                        |   | รายละเอียด                                                                                                    |           |
| บริการดีพร้อม          |   |                                                                                                    |           |
| 🌐 โครงการดีพร้อม       |   |                                                                                                    |           |
| 🍿 บริการออนไลน์ดีพร้อม |   | ני זו נפענצר שאל ז זאקי של נ                                                                                                    | แบบบระเภษ |
|                        | > |                                                                                                    |           |
|                        | > |                                                                                                    |           |
| 🛷 เงินทุนดีพร้อม       | > | เตองการดูนยารการธุรกางอุดสาหกรรมดพรอม DIPROM BSC                                                                                                    |           |
| 🔹 พันธมิตรธุรกิจ       | > | ให้บริการข้อมูลธุรกิจและให้คำปรึกษาแนะน่าเบื้องลันในล้านล่าง ๆ เช่น ด้านการเงิน บัญชี การคลาด การผลิต การบริหารจัดการ IT โลจิสติกส์ และด้านอื่น ๆ โดยผู้เยี่ยวขำญหางธุ<br>***บริการทัรไม่มีค่าใช้ว่าย*** | รกิจ      |
| เครื่องมือดีพร้อม      |   |                                                                                                    |           |
|                        | > | 2001018                                                                                                    |           |
|                        |   |                                                                                                    |           |

4. จะปรากฎหน้าจอ "ประวัติการเข้ารับบริการ"

|                   | » | บริการดีพร้อม | เครื่องมือดีพร้อม    | จัดการข้อมูลผู้ใช้ง | าน เป็นส่วนหนึ่งกับดีพร้อม | เครื่องมือช่วยเหลือ       |                                           |                      |
|-------------------|---|---------------|----------------------|---------------------|----------------------------|---------------------------|-------------------------------------------|----------------------|
|                   |   | ประวัติการเข่ | ำรับบริการ           |                     |                            |                           |                                           |                      |
| บริการดีพร้อม     |   |               |                      |                     |                            |                           |                                           |                      |
|                   |   |               |                      |                     |                            |                           |                                           |                      |
|                   |   | ประวัดิการ    | เข้ารับบริการโคร     | งการดีพร้อม         | ประวัดิการเข้ารับบริการออ  | นไลน์ดีพร้อม (E learning) | ประวัดิการเข้ารับบริการออนไลน์ดีพร้อม (ออ | นไลน์)               |
|                   | > |               |                      |                     |                            |                           |                                           |                      |
| 🖶 ดลาดดีพร้อม     | > | Q คัน         | หารายการ             |                     |                            |                           |                                           |                      |
| 🚀 เงินทุนตีพร้อม  | > |               |                      |                     |                            |                           |                                           |                      |
|                   | > | ชื่อโครงการ   |                      |                     |                            | สถานะโครงการ              | วันที่อนุมัติ                             | วันที่ชอเข้าร่วม     |
| เครื่องมือดีพร้อม |   | โครงการศูนเ   | ย์บริการธุรกิจอุดสาห | กรรมดีพร้อม DIPRO   | MBSC                       | รออนุมัติ                 | -                                         | 05-May-2023 20:20:48 |

หรือ

#### วิธีใช้งานระบบ

- 1. ไปที่ "หมวด จัดการข้อมูลผู้ใช้งาน"
- 2. คลิกที่ เมนู "ข้อมูลการเข้ารับบริการ"
- 3. คลิกที่เมนู "ประวัติการเข้ารับบริการ"

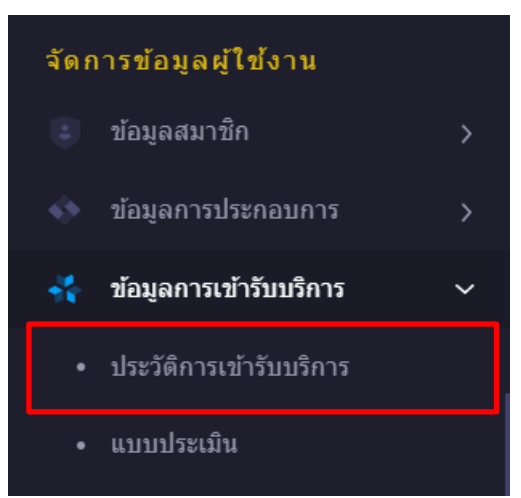

4. จะปรากฎหน้าจอ "ประวัติการเข้ารับบริการ"

|                   | » | บริการดีพร้อม เครื่องมือดีพร้อม จัดการข้อมูลส | [ใช้งาน เป็นส่วนหนึ่งกับดีพร้อม | เครื่องมือช่วยเหลือ   |                                    | 6                    |
|-------------------|---|-----------------------------------------------|---------------------------------|-----------------------|------------------------------------|----------------------|
|                   |   | ประวัติการเข้ารับบริการ                       |                                 |                       |                                    |                      |
| บริการดีพร้อม     |   |                                               |                                 |                       |                                    |                      |
|                   |   |                                               |                                 | W ret v (etcampter)   |                                    |                      |
|                   |   | บระวดการเขารบบรการโครงการดพรอม                | บระวดการเขารบบรการออ            | นาลนดพรอม (Elearning) | บระวดการเขารบบรการออนไลนดพรอม (ออเ | นาลน)                |
|                   | > |                                               |                                 |                       |                                    |                      |
|                   | > | Q คันหารายการ                                 |                                 |                       |                                    |                      |
| 🛷 เงินทุนดีพร้อม  | > |                                               |                                 |                       |                                    |                      |
|                   | > | ชื่อโครงการ                                   |                                 | สถานะโครงการ          | วันที่อนุมัติ                      | วันที่ขอเข้าร่วม     |
| เครื่องมือดีพร้อม |   | โครงการศูนย์บริการธุรกิจอุตสาหกรรมดีพร้อม DI  | PROM BSC                        | รออนุมัติ             | -                                  | 05-May-2023 20:20:48 |

## คู่มือการใช้งาน ระบบนิเวศอุตสาหกรรม Ecosystem ครั้งที่ 2 สำหรับลูกค้าดีพร้อม (User) "ขั้นตอนการจัดการหรือการให้ข้อมูล"

## ขั้นตอนการจัดการหรือการให้ข้อมูล สำหรับลูกค้าดีพร้อม

#### คำอธิบายฟอร์มในการจัดการหรือการให้ข้อมูลเพื่อใช้ในการเข้าร่วมโครงการ

- A01 :ข้อมูลสมาชิก
- B01 :ข้อมูลสำหรับติดต่อประสานงาน
- B02 :ข้อมูลสำหรับการรับบริการโครงการ
- B03 :สมัครเงินทุนหมุนเวียน
- C01 :ข้อมูลที่ปรึกษาหรือผู้เชี่ยวชาญ
- C02 :ผู้เชี่ยวชาญหรือวิทยากร-ที่ปรึกษา
- C03 :ผู้เชี่ยวชาญหรือวิทยากร-วิทยากร
- D01: ข้อมูลบุคคลที่มีองค์กร
- E01: ข้อมูลสถานประกอบการ
- E02 :ข้อมูลสถานประกอบการเพิ่มเติมสำหรับDIProm หรือสถานประกอบการ-รง 9 (Single Form Lite)
- F01 :ผลิตภัณฑ์ขององค์กรที่ขอรับบริการ
- G01 :ข้อมูลร้านค้าออนไลน์
- H01 :ข้อมูลจับคู่ธุรกิจ

เมนูที่เกี่ยวข้องกับการจัดการหรือการให้ข้อมูลก่อนเข้าร่วมโครงการดีพร้อม ได้แก่ เมนู "จัดการข้อมูล ผู้ใช้งาน" และ เมนู "เป็นส่วนหนึ่งกับดีพร้อม"

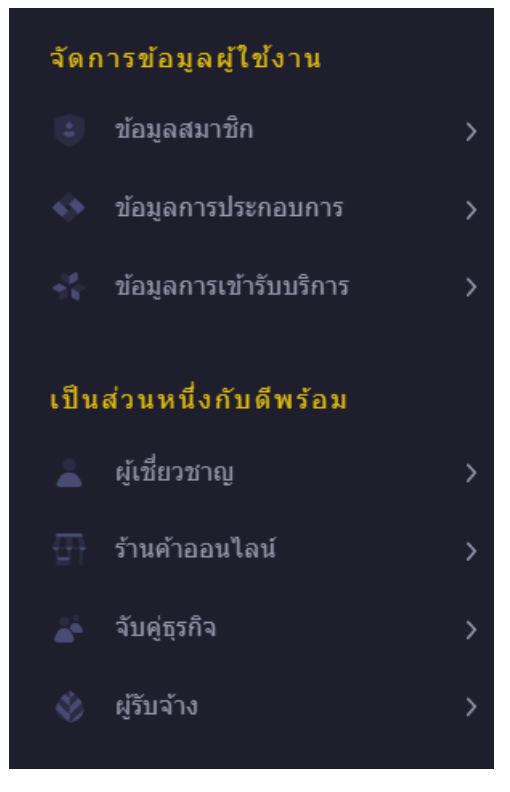

## ประเภทลูกค้ารับบริการหรือเข้าร่วมโครงการ

## A01 :ข้อมูลสมาชิก

ข้อมูลส่วนนี้จะถูกเชื่อมโยงมาจากระบบทะเบียนลูกค้ากระทรวงอุตสาหกรรม (i.Industry.go.th) ที่ ลูกค้าดำเนินการสมัครเป็นสมาชิกแล้ว และ "ยินยอม" ในการให้ใช้ข้อมูล ซึ่งจะปรากฏที่ฟอร์มข้อมูลสมาชิก (A01) และถูกบันทึกลงระบบโดยอัตโนมัติ และสถานะของฟอร์มขึ้น **แถบสถานะสีเขียว** <u>หมายเหต :</u> สังเกตได้ที่แถบสถานะของฟอร์มแต่ละฟอร์ม

- แถบสถานะสีแดง คือไม่ได้กรอก/บันทึก ข้อมูลของฟอร์มนั้นๆ และไม่สามารถนำไปใช้ ในการสมัครเข้าร่วมโครงการได้
- แถบสถานะสีเขียว คือ บันทึก ข้อมูลของฟอร์มนั้นๆ เรียบร้อยแล้ว และสามารถ นำไปใช้สมัครเข้าร่วมโครงการได้

|                                                                             | »      | บริการดีพร้อม เครื่องมือดีพร้อม จัง | ดการข้อมูลผู้ใช้งาน เป็นส่วนหนึ่งกับดีพร้อม | เครื่องมือช่วยเหลือ         |  |
|-----------------------------------------------------------------------------|--------|-------------------------------------|---------------------------------------------|-----------------------------|--|
| จัดการข้อมูลผู้ใช้งาน<br>🥃 ช่อมุลสมาชิก<br>🔇 ข้อมุลการประกอบการ             | ><br>> | A01 & B01 & B02                     | ยแต้ว                                       |                             |  |
| <ol> <li>ช่อมูลการเข้ารับบริการ</li> <li>เป็นส่วนหนึ่งกับศีพร้อม</li> </ol> | >      | A01 :ข้อมูลสมาชิก                   |                                             |                             |  |
|                                                                             | >      |                                     |                                             |                             |  |
|                                                                             | >      |                                     |                                             |                             |  |
|                                                                             | >      | Lat                                 | ขบัตรประจำตัวประชาชน                        |                             |  |
|                                                                             | >      | • 11                                | ารศัพท์เมื่อถือ                             |                             |  |
| เครื่องมือช่วยเหลือ                                                         |        | 80                                  | 11ei Weiri                                  |                             |  |
|                                                                             |        | 12                                  | ะแรงสมาชิก                                  | ิ⊠ Visitor<br>⊠ บุคคลทั่วไป |  |
|                                                                             |        |                                     |                                             | 🖂 บุคคลที่มีองศ์กร          |  |

#### ประเภทสมาชิก

- Visitor : ผู้เยี่ยมชม โดยมีข้อมูลเพียงฟอร์ม A01 :ข้อมูลสมาชิกและสถานะของฟอร์มขึ้น แถบสถานะสีเขียว
- บุคคลทั่วไป : โดยมีข้อมูลเพียงฟอร์ม A01 :ข้อมูลสมาชิก และ B01 :ข้อมูลสำหรับติดต่อ ประสานงาน และสถานะของฟอร์มขึ้น แถบสถานะสีเขียว
- 3. ที่ปรึกษา : จะต้องได้รับการอนุมัติจากเจ้าหน้าที่ผู้ดูแล
- บุคคลที่มีองค์กร : บุคคลที่มีองค์กร ซึ่งประกอบด้วยฟอร์ม D01: ข้อมูลบุคคลที่มีองค์กร
   E01: ข้อมูลสถานประกอบการ หรือ E02 :ข้อมูลสถานประกอบการเพิ่มเติมสำหรับDIProm หรือสถานประกอบการ-รง 9 (Single Form Lite) และสถานะของฟอร์มขึ้น แถบสถานะสี เขียว

## B01 :ข้อมูลสำหรับติดต่อประสานงาน

#### วิธีใช้งานระบบ

- 1. ไปที่ "หมวด จัดการข้อมูลผู้ใช้งาน"
- 2. คลิกที่ เมนู "ข้อมูลสมาชิก"
- คลิกที่เมนู "ข้อมูลทั่วไป (A01 & B01)"
- 4. กรอกข้อมูลและบันทึกข้อมูลและสถานะของฟอร์มขึ้น **แถบสถานะสีเขียว**

#### <u>หมายเหตุ</u> :

| 1. | หากต้องการเพิ่มข้อมูลข้อมูล | ากดปุ่ม                                                                                                    | +      | เพิ่มข้อม | ມູລ     |       |                            |
|----|-----------------------------|----------------------------------------------------------------------------------------------------|--------|-----------|---------|-------|----------------------------|
| 2. | หากต้องการแก้ไขข้อมูลกดเ    | ี่ปุ่ม Icon ดิน                                                                                                    | สอ     | ø         | ที่หน้า | หรือห | เล้งของรายการนั้นๆ         |
| 3. | หากต้องการลบข้อมูลสามาร     | รถกดที่ปุ่ม lo                                                                                                    | con ถ้ | ,<br>งขยะ | Î       | กี่เ  | หน้าหรือหลังของรายการนั้นๆ |
|    |                             | Add Add and a second of a second of a secon |        |           |         |       |                            |

#### B02 :ข้อมูลสำหรับการรับบริการโครงการ

#### วิธีใช้งานระบบ

- 1. ไปที่ "หมวด จัดการข้อมูลผู้ใช้งาน"
- 2. คลิกที่ เมนู "ข้อมูลสมาชิก"
- 3. คลิกที่เมนู "ข้อมูลสำหรับรับบริการโครงการ (B02)"
- 4. กรอกข้อมูลและบันทึกข้อมูลและสถานะของฟอร์มขึ้น แถบสถานะสีเขียว

| B01 :ข้อมูลสำหรับติดต่อข      | ประสานงาน          | B02 :ข้อมูลสำหรับ | การรับบริการโครงการ |         |   |        |               |
|-------------------------------|--------------------|-------------------|---------------------|---------|---|--------|---------------|
| 🗙 ยังไม่ได้กรอก/บันทึก ข้อมู  | ເລສຳหรับการรับบริก | ารโครงการ (B02)   |                     |         |   |        |               |
| อาชีพ                         |                    |                   |                     |         |   |        |               |
| ประเภทอาชีพ *                 |                    |                   |                     |         | ~ |        |               |
| อาชีพ *                       |                    |                   |                     |         | * |        |               |
| ข้อมูลสถานภาพ/ราย             | ปได้ด่อเดือน       |                   |                     |         |   |        |               |
| สถานภาพ(ว่างงาน)              |                    |                   | ว่างงาน             |         |   |        |               |
| รายได้ต่อเดือน                |                    |                   | 0                   |         |   |        |               |
|                               |                    |                   |                     |         |   | Cancel | Save Changes  |
| ด้านความสนใจ                  |                    |                   |                     |         |   |        | + เพิ่มข้อมูล |
| ความสนใจ รา                   | ายละเอียด          | no item           |                     | HashTag |   |        |               |
|                               |                    |                   |                     |         |   |        |               |
| )23© กรมส่งเสริมอุตสาหกรรม กร | ะพรวงอุดสาหกรรม    |                   |                     |         |   |        |               |

#### <u>หมายเหตุ</u> :

หากต้องการเพิ่มข้อมูลข้อมูลกดปุ่ม
 หากต้องการแก้ไขข้อมูลกดปุ่ม Icon ดินสอ ที่หน้าหรือหลังของรายการนั้นๆ
 หากต้องการลบข้อมูลสามารถกดที่ปุ่ม Icon ถังขยะ ที่หน้าหรือหลังของรายการนั้นๆ

#### E01: ข้อมูลสถานประกอบการ

#### วิธีใช้งานระบบ

- 1. ไปที่ "หมวด จัดการข้อมูลผู้ใช้งาน"
- 2. คลิกที่ เมนู "ข้อมูลการประกอบการ"
- คลิกที่เมนู "ข้อมูลองค์กร (E01)"
- 4. กรอกข้อมูลและบันทึกข้อมูลและสถานะของฟอร์มขึ้น **แถบสถานะสีเขียว**

#### <u>หมายเหตุ</u> :

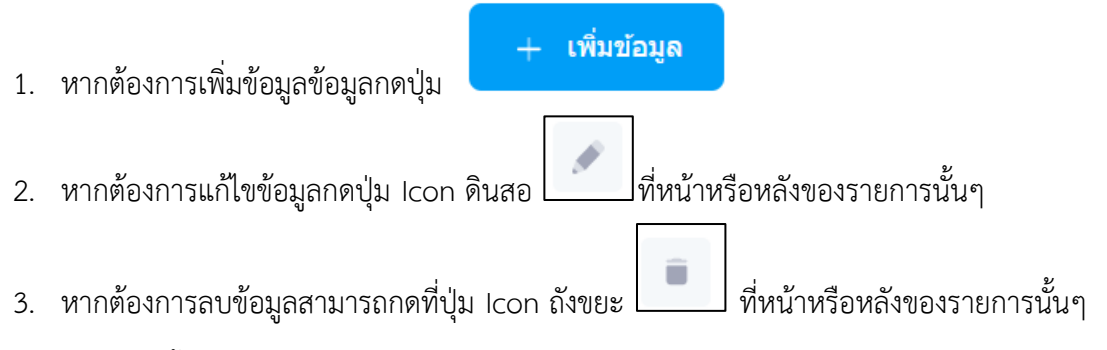

โดยข้อมูลชุดนี้จะมีความเกี่ยวสัมพันธ์กับข้อมูลฟอร์ม D01: ข้อมูลบุคคลที่มีองค์กร และ E02 :ข้อมูล สถานประกอบการเพิ่มเติมสำหรับDIProm หรือสถานประกอบการ-รง 9 (Single Form Lite) เนื่องจาก เป็นการสมัครเข้าร่วมโครงการในประเภทกิจการ ซึ่งต้องดำเนินการเพิ่มข้อมูล E01: ข้อมูลสถานประกอบการ สถานะของฟอร์มขึ้น แถบสถานะสีเขียว และรายการข้อมูลที่เพิ่มจะต้องเป็น active หากเป็น inactive จะไม่สามารถนำข้อมูลองค์กรมาดำเนินการจัดการใน ฟอร์ม D01: ข้อมูลบุคคลที่มีองค์กร และ E02 :ข้อมูลสถานประกอบการเพิ่มเติมสำหรับDIProm หรือสถานประกอบการ-รง 9 (Single Form Lite) ได้

|                                         | »           | บวิการที่หร้อน เครื่องมือดีหร้อม จัดการข้อมูลผู้ไข้งาน เป็นส่วนหนึ่งกับดีหร้อม เครื่องมือว่ายเหลือ                                                                                                    |                    |
|-----------------------------------------|-------------|----------------------------------------------------------------------------------------------------|--------------------|
|                                         |             | E0I: ข้อมูลสถานประกอบการ                                                                                                    |                    |
|                                         | ><br>><br>> | <mark>สถานประกอบการ (EOI)</mark> สถานประกอบการ–1รจงาน (EOI-I)                                                                                                    |                    |
|                                         | >           | 🔀 ตั้งไม่ได้กรลก/มันทัก น่อมูลสถานประกอบการ (E01)                                                                                                    |                    |
| เครื่องมือดีพร้อม<br>🍠 แบบประเมินธุรกิจ | >           | สถานประกอบการ (E01) + เร                                                                                                    | ົ່ນນ້ວນູຄ          |
|                                         |             | หมายเหตุ :<br>! หากมีชุดข้อมูลหลายชุด<br>"กรุณารอบูเลือก คำเริ่มต้น หรือ Active(แสดงผลข้อมูล) เฉพาะชุดข้อมูลที่ต่องการสมัตรเข้าร่วมโครงการอย่างใดอย่างหนึ่ง"                                                                                           |                    |
| จัดการข้อมูลผู้ใป้งาน<br>🧿 ข้อมูลสมาชิก | >           | เลซประจำตัวผู้เสีย ชื่อองค์กร (ภามา ที่อยู่ปัจจุบัน ที่อยู่ปัจจุบัน ที่อยู่ปัจจุบัน ที่อยู่ปัจจุบัน ที่อยู่ปัจจุบัน ที่อยู่ปัจจุบัน ที่อยู่ปัจจุบัน ส่อยู่ปัจจุบัน<br>Action สถานะ ภามือากร ไหย) ประเภทชุรกิจ (TSIC) (จัดหรือ) (เชต/สาเกล) (เชต/สาเกล) | ที่อยู่ปัจ<br>ไประ |
|                                         | ><br>>      |                                                                                                    |                    |
| รู้จักดีพร้อม                           |             |                                                                                                    |                    |
|                                         |             | 2023© กรมส่งเสริมอุตสาหกรรม กระพรวงอุตสาพกรรม                                                                                                    |                    |

## D01: ข้อมูลบุคคลที่มีองค์กร

## วิธีใช้งานระบบ

- 1. ไปที่ "หมวด จัดการข้อมูลผู้ใช้งาน"
- 2. คลิกที่ เมนู "ข้อมูลการประกอบการ"
- คลิกที่เมนู "ข้อมูลการทำงาน (D01)"
- กรอกข้อมูลการทำงานโดยเลือกสถานประกอบการ(E01)และบันทึกข้อมูลและสถานะของ ฟอร์มขึ้น แถบสถานะสีเขียว

#### ตัวอย่าง

การเพิ่มสถานประกอบการ(E01)จะปรากฎข้อมูลให้เลือกสถานประกอบการที่ข้อมูลการทำงาน (D01)

| ารุณาเลือกสถานประกอบการ   | ~ |
|---------------------------|---|
| กรุณาเลือกสถานประกอบการ   |   |
| ทดสอบระบบการเชื่อมโยง     |   |
| บ้านปุณร์หอมจำกัด         |   |
| บริษัทบ้านจำกัด           |   |
| ารณาเลือกความเป็นผับริหาร | ~ |

#### <u>หมายเหตุ</u> :

หากต้องการเพิ่มข้อมูลข้อมูลกดปุ่ม
 หากต้องการแก้ไขข้อมูลกดปุ่ม Icon ดินสอ ที่หน้าหรือหลังของรายการนั้นๆ
 หากต้องการลบข้อมูลสามารถกดที่ปุ่ม Icon ถังขยะ ที่หน้าหรือหลังของรายการนั้นๆ

โดยข้อมูลชุดนี้จะมีความเกี่ยวสัมพันธ์กับข้อมูลฟอร์ม E02 :ข้อมูลสถานประกอบการเพิ่มเติมสำหรับ DIProm หรือสถานประกอบการ-รง 9 (Single Form Lite) เนื่องจากเป็นการสมัครเข้าร่วมโครงการใน ประเภทกิจการ ซึ่งต้องดำเนินการเพิ่มข้อมูล D01: ข้อมูลบุคคลที่มีองค์กร สถานะของฟอร์มขึ้น แถบสถานะ สีเขียว และรายการข้อมูลที่เพิ่มจะต้องเป็น active หากเป็น inactive จะไม่สามารถนำข้อมูลองค์กรมา ดำเนินการจัดการใน ฟอร์ม E02 :ข้อมูลสถานประกอบการเพิ่มเติมสำหรับ DIProm หรือสถาน ประกอบการ-รง 9 (Single Form Lite) ได้

|                        | » | บริการดีหรัดม หรื้องมือดีหร้อน จัดการข้อมูลปูโปร่ราง เป็นส่วงหนึ่งกับดีหรัดม เครื่องมือช่วยเหลือ                                                      |            |
|------------------------|---|----------------------------------------------------------------------------------------------------|------------|
| 🍈 บริการออนใลน์ดีพร้อม |   | D0!: ข้อมูลบุคคลที่มีองค์กร                                                                                                    |            |
| 👔 ผู้เชี่ยวชาญดีพร้อม  | > |                                                                                                    |            |
| 🕁 ดลาดดีพร้อม          | > | <mark>บุตคลที่มีองศ์กร (D01)</mark> บุตคลที่มีองศ์กร-สอดคล้องกับอุตสาหกรรมเป้าหมาย (D01-1) บุคคลที่มีองศ์กร-ที่มีผลิตภัณฑ์เข้าร่วมโครงการ (D01-2)<br> |            |
| 🚿 เงินทุนตีพร้อม       | > |                                                                                                    |            |
| 💲 พันธมิตรธุรกิจ       | > | detutiénsan/tuvin tiagagaeartidaséns (D01)                                                                                                    |            |
| เครื่องมือดีพร้อม      |   | 1000 da 1000 (D01)                                                                                                    |            |
| 🛒 แบบประเมินธุรกิจ     | > | (тот) стихими                                                                                                    | + เพทภาพัต |
| 📫 เครื่องมือธุรกิจ     |   | หมายเหตุ :                                                                                                    |            |
| 💼 คลังความรู้          |   | ทากมีปละย้อมูลหลายชุด<br>"กรุณาระบุเลือก ผ่าเริ่มต้น หรือ Active(แสดงผลข้อมูล) เฉพาะชุดข้อมูลที่ต้องการสมัครนข้าร่วมโครงการอย่างใดอย่างหนึ่ง"         |            |
|                        |   |                                                                                                    |            |
| จัดการข้อมูลผู้ใช้งาน  |   | Action สถานะ สถานประกอบการ ความเป็นเข้าของกิจการ ความเป็นผู้บริหาร ตำแหน่งงาน                                                                         | 72         |
|                        | > |                                                                                                    |            |
|                        | > |                                                                                                    |            |
|                        | > |                                                                                                    |            |
| รู้จักดีพร้อม          |   |                                                                                                    |            |
|                        |   | 2023© กรมส่งเสริมอุตสาหกรรม กระพรวงอุตสาหกรรม                                                                                                    |            |

ข้อสังเกตุ : "ความเป็นผู้บริหาร" ลูกค้าจะต้องเลือกข้อใดข้อหนึ่ง ยกเว้น ไม่ได้เป็นระดับผู้บริการองค์กร และรายการข้อมูลที่เพิ่มจะต้องเป็น active หากเป็น inactive จะไม่สามารถนำข้อมูลกดังกล่าว มา ดำเนินการจัดการใน ฟอร์ม E02 :ข้อมูลสถานประกอบการเพิ่มเติมสำหรับ DIProm หรือสถาน ประกอบการ-รง 9 (Single Form Lite) ได้

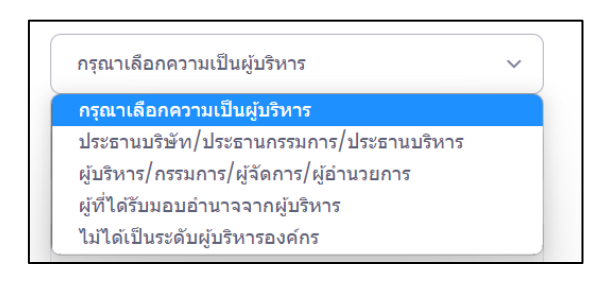

#### E02 :ข้อมูลสถานประกอบการเพิ่มเติมสำหรับDIProm หรือสถานประกอบการ-รง 9 (Single Form Lite)

#### วิธีใช้งานระบบ

- 1. ไปที่ "หมวด จัดการข้อมูลผู้ใช้งาน"
- 2. คลิกที่ เมนู "ข้อมูลการประกอบการ"
- คลิกที่เมนู "ข้อมูลสมรรถนะธุรกิจ (E02)"
- ทำตามขั้นตอน กดปุ่มตรวจสอบข้อมูล ร.ง.9 หรือ Single Form Lite (รายปี) หากกดปุ่ม ตรวจสอบข้อมูลแล้ว รายการข้อมูลดังกล่าวยังแสดง inactive ให้ดำเนินการดังนี้

1-27

5. เลือกกิจการ/บริษัท/องค์กร และกดเลือกดำเนินการตามรายการที่ต้องการ

| สถานประกอบเ<br>หมายเหตุ : นั้นต<br>1. กตปุ่มตรวจสอบ<br>สถานะสีเบียว act<br>สถานะสีแดง ina<br>2. กรณี สถานะสีเ<br>จากนั้นกตปุ่มตรวจ | สกานประกอบการ-รง 9 เบื้องตัน (E02-1) Single Form Lite<br>หมายเหตุ : ขั้นตอนตรวจสอนและบันที่กว้อมูลลงระบบ<br>1. กลุปมตรวสสอนที่อมูล ร.ง.9 หรือ Single Form Lite (รายปี)<br>สถานส์เนียว active "บันทึก ปอมูลสถานประกอบการ (E02)" เรียะร้อยแล้ว สามารถสมัครนำร่วมโครงการได้<br>สถานส์เนตง inactive "เริ่อไม่ได้กรอก/บันทึก ปอมูลสถานประกอบการ (E02)" ไม่สามารถสมัครนำร่วมโครงการได้<br>2. กรณี สถานส์แลง inactive กรุณาเลือกกิจการ/บริษัท/องค์กร และกดเลือกค่าเนินการอย่างหยิ่งเพื่อเข้าสู่หรวบกรอกข่อมูล ร.ง.9 หรือ Single Form Lite (รายปี)<br>จากนั้นกอยปนตรวจสอบข้อมูล ร.ง.9 หรือ Single Form Lite (รายปี) อีกครั้ง เพื่อตรวจสอบกิจการ/บริษัท/องค์การที่หายต่องการนำไปใช่เข้าร่วมโตรงการ |                                             |                            |                          |            |  |  |  |
|----------------------------------------------------------------------------------------------------|----------------------------------------------------------------------------------------------------|---------------------------------------------|----------------------------|--------------------------|------------|--|--|--|
| <mark>หรวจสอบข้อมูด</mark><br>เพิ่ม/แก้ไข ข้อ<br>หมายเหตุ : เลือก                                                                  | ครวจสอบข้อมูล ร.จ.9 หรือ Single Form Lite (รายปี) (1)<br>เพิ่ม/แก้ไข ข้อมูล Single Form Lite (รายปี)<br>หมายหลุ: เลือกถึงการ/เทียัห/องศ์กร และกลเลือกต่าเห็นการอย่างไดอย่างหรือ                                                                                                    |                                             |                            |                          |            |  |  |  |
| เลือกรายการ                                                                                                    | สถานะ Single Form Lite                                                                                                    | ความเป็นผู้บริหาร                           | เฉขประจำดัวผู้เสียภาษีอากร | ชื่อกิจการ/บริษัท/องศักร |            |  |  |  |
| 0                                                                                                    | inactive                                                                                                    | านบริษัท/ประธานกรรมการ/<br>เานบริหาร        | 1219800143218              | ทดสอบระบบการเชื่อมโยง    | ต่าเนินการ |  |  |  |
|                                                                                                    | active                                                                                                    | ผูทิได้รับมอบอำนาจจากผู้บริหาร              | 1219800143219              | บ้านปุณร์หอมจำกัด        |            |  |  |  |
| 0                                                                                                    | active                                                                                                    | ประธานบริษัท/ประธานกรรมการ/<br>ประธานบริหาร | 1219800143217              | otopทดสอบ                |            |  |  |  |

6. กดปุ่ม "ดำเนินการ" ระบบจะเชื่อมโยงไปยัง Single Form Lite (รายปี) ลูกค้าดำเนินการ กรอกข้อมูลให้ถูกต้อง ครบถ้วนและบันทึกข้อมูล

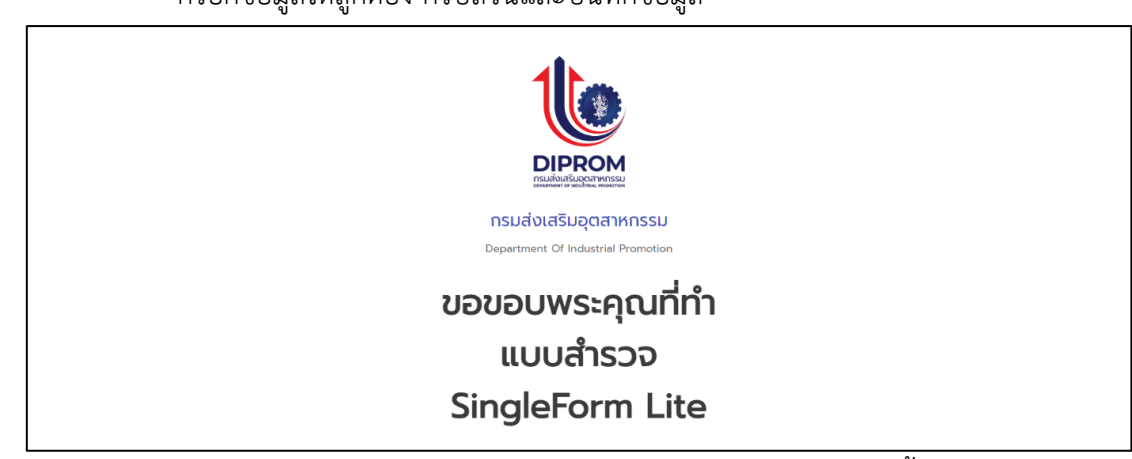

7. กดปุ่มตรวจสอบข้อมูล ร.ง.9 หรือ Single Form Lite (รายปี)อีกครั้ง

|                                                                                                    | องตัน (Single Form Lite)                                                                                  |                                                                                                    |                            |                                                                        |  |  |  |  |
|----------------------------------------------------------------------------------------------------|----------------------------------------------------------------------------------------------------|----------------------------------------------------------------------------------------------------|----------------------------|------------------------------------------------------------------------|--|--|--|--|
| 🗹 บันทึก ข้อมูลสถาน                                                                                                    | ับันทึก ข้อมูลสถานประกอบการ (E02) เรียบร้อยแล้ว                                                           |                                                                                                    |                            |                                                                        |  |  |  |  |
| สถานประกอบการ-รง 9 เนื้องดัน (E02-1) Single Form Lite<br>หมายเหตุ : ขั้นดอนตรวจสอบและบันทึกข้อมูลลงระบบ<br>1. กลปุ่มตรวจสอบข้อมุล : ๑.๑. หรือ Single Form Lite (รายปี)<br>สถานะสีเนียว active "บันทึก ข้อมูลสถานประกอบการ (E02)" เรียบร้อยแล้ว สามารถสมัครเข้าร่วมโครงการได้<br>สถานะสีเนียว active "บังไม่ได้กรอก/บันทึก ข้อมูลสถานประกอบการ (E02)" ไม่สามารถสมัครเข้าร่วมโครงการได้<br>สถานะสีเนียว inactive "บังไม่ได้กรอก/บันทึก ข้อมูลสถานประกอบการ (E02)" ไม่สามารถสมัครเข้าร่วมโครงการได้<br>2. กรณี สถานะสีแดง inactive กรุณาเลือกก็จากร/บริษัท/องค์กร และกดเลือกค่าเนินการอย่างโดยข่างสู่ระบบกรอกข้อมูล ร.ง.9 หรือ Single Form Lite (รายปี)<br>วากนั้นกอปมหรรรสอบข้อมูล : ๑.ง.9 หรือ Single Form Lite (รายปี) |                                                                                                    |                                                                                                    |                            |                                                                        |  |  |  |  |
| จากหมกพบมหาวงสอบขอมูล ร.ง.9 หรือ Single Form Lite (รายมี) (1)<br>เพิ่ม/แก้ไข ข้อมูล Single Form Lite (รายมี))                                                                                                    |                                                                                                    |                                                                                                    |                            |                                                                        |  |  |  |  |
| เพิ่ม/แก้ไข ข้อมู                                                                                                    | ລ Single Form Lite (ຈາຍ                                                                                   | าปี)<br>พิมาราวมีกล้องนี้เหตุ้                                                                                                    |                            |                                                                        |  |  |  |  |
| เพิ่ม/แก้ไขข้อมู<br>หมายเหตุ : เลือกดิร<br>เลือกรายการ                                                                                                    | a Single Form Lite (ราย<br>งการ/บริษัท/องศ์กร และกดเลือกดำเ<br>สถานะ Single Form Lite                     | <b>เป็)</b><br>เงินการอย่างใดอย่างหนึ่ง<br>ความเป็นคู่บริหาร                                                                               | เลขประจำตัวผู้เสียภาษีอากร | ชื่อกิจการ/บริษัท/องค์กร                                               |  |  |  |  |
| เพิ่ม/แก้ไข ข้อมู<br>หมายเหตุ : เลือกก๊า<br>เลือกรายการ                                                                                                    | a Single Form Lite (ราย<br>การ/บริษัท/องศ์กร และกดเลือกดำ<br>สถานะ Single Form Lite<br>octive             | <b>เป็)</b><br>เป็นการอย่างใดอย่างหนึ่ง<br>ความเป็นคู้บริหาร<br>ประธานบริษัท/ประธานกรรมการ/<br>ประธานบริษัท/                               | เลขประจำดัวผู้เสียภามีอากร | ชื่อกิจการ/บริมัท/องศักร<br>ทดสอบระบบการเชื่อมโยง                      |  |  |  |  |
| เพิ่ม/แก้ไข ข้อมู<br>หมายเหตุ : เลือกก๊า<br>เลือกรายการ                                                                                                    | a Single Form Lite (ราย<br>งการ/บริษัท/องศ์กร และกดเลือกคำเ<br>สถานะ Single Form Lite<br>octive<br>octive | มปี)<br>เริ่นการอย่างไดอย่างหนึ่ง<br>ความเป็นผู้บริหาร<br>ประธานบริษัท/ประธานกรรมการ/<br>ประธานบริหาร<br>ผู้ที่ได้รับมอบอ่านาจจากผู้บริหาร | เลขประจำดัวผู้เสียภาษ์อากร | ชื่อกิจการ/บริมัห/องค์กร<br>หดสอบระบบการเชื่อมโยง<br>บ้านปุณร์หอมจำกัด |  |  |  |  |

## <u>หมายเหตุ :</u> ขั้นตอนตรวจสอบและบันทึกข้อมูลลงระบบ

1. กดปุ่มตรวจสอบข้อมูล ร.ง.9 หรือ Single Form Lite (รายปี)

สถานะสีเขียว active "บันทึก ข้อมูลสถานประกอบการ (E02)" เรียบร้อยแล้ว สามารถสมัครเข้าร่วม โครงการได้

<mark>สถานะสีแดง inactive</mark> "ยังไม่ได้กรอก/บันทึก ข้อมูลสถานประกอบการ (E02)" ไม่สามารถสมัครเข้า ร่วมโครงการได้

 กรณี สถานะสีแดง inactive กรุณาเลือกกิจการ/บริษัท/องค์กร และกดเลือกดำเนินการอย่างใดอย่างหนึ่ง เพื่อเข้าสู่ระบบกรอกข้อมูล ร.ง.9 หรือ Single Form Lite (รายปี)

จากนั้นกดปุ่มตรวจสอบข้อมูล ร.ง.9 หรือ Single Form Lite (รายปี) อีกครั้ง เพื่อตรวจสอบกิจการ/ บริษัท/องค์กรที่ท่านต้องการนำไปใช้เข้าร่วมโครงการ

#### F01 :ผลิตภัณฑ์ขององค์กรที่ขอรับบริการ

#### วิธีใช้งานระบบ

- 1. ไปที่ "หมวด จัดการข้อมูลผู้ใช้งาน"
- 2. คลิกที่ เมนู "ข้อมูลการประกอบการ"
- คลิกที่เมนู "ข้อมูลผลิตภัณฑ์ (F01)"
- 4. กรอกข้อมูลและบันทึกข้อมูลและสถานะของฟอร์มขึ้น **แถบสถานะสีเขียว**

|                   | » | บวิการดีพร้อม เครื่องมือดีท      | ร้อม จัดการข้อมูลผู้ใช้งาน     | เป็นส่วนหนึ่งกับดีพร้อม | เครื่องมือช่วยเหลือ          |                          | [             | 2 |
|-------------------|---|----------------------------------|--------------------------------|-------------------------|------------------------------|--------------------------|---------------|---|
|                   |   | F01 :ผลิตภัณฑ์ขององต             | ักรที่ขอรับบริการ              |                         |                              |                          |               |   |
|                   | > |                                  |                                |                         |                              |                          |               |   |
|                   | > | 🗙 ยังไม่ได้กรอก/มันทึก บ่        | บมูลผลิตภัณฑ์ขององค์กรที่ขอรับ | เมริการ (F01)           |                              |                          |               |   |
|                   | > |                                  |                                |                         |                              |                          |               |   |
|                   | > | Q ตันหารายการ                    |                                |                         |                              |                          | + เพิ่มข้อมูล |   |
| เครื่องมือดีพร้อม |   |                                  |                                |                         |                              |                          |               |   |
|                   | > | หมายเหตุ :<br>! หากมีชุดช่อมูลหล | ายชุด                          |                         |                              |                          |               |   |
|                   |   | "กรุณาระบุเดือก                  | ทำเริ่มต้น หรือ Active(แสด     | งผลข้อมูล) เฉพาะปุตข้อ  | เมูลที่ต้องการสมัครเข้าร่วมโ | ครงการอย่างใตอย่างหนึ่ง" |               |   |
|                   |   |                                  |                                |                         |                              |                          |               |   |
|                   |   | ACTIONS                          | สถานะ                          |                         | สถานประกอบการ                | TSIC                     | ชื่อผลิตภัณฑ  | н |
|                   |   |                                  |                                |                         | No data four                 | nd                       |               |   |
|                   | > | 10 ×                             |                                |                         |                              |                          |               |   |
|                   |   |                                  |                                |                         |                              |                          |               |   |
| รู้จักดีพร้อม     |   |                                  |                                |                         |                              |                          |               |   |

#### <u>หมายเหตุ</u> :

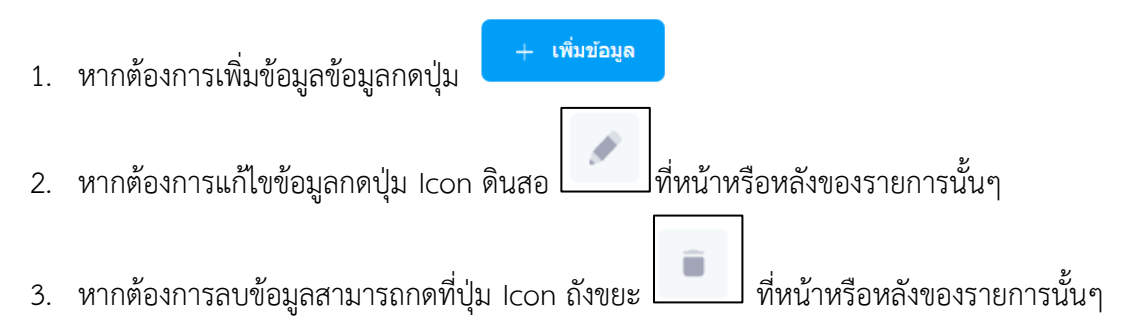

## ประเภทลูกค้าให้บริการหรือรับบริการ

โดยเป็นลูกค้าที่ต้องการสมัครเป็นที่ปรึกษา วิทยากรหรือผู้เชียวชาญ หรือจำหน่วยสินค้าหรือบริการ ให้แก่กลุ่มลูกค้าดีพร้อม ซึ่งจะต้องกรอกข้อมูลตามฟอร์มที่ระบุไว้ และจะต้องได้รับการอนุมัติจากเจ้าหน้าที่ ผู้ดูแล

## C01 :ข้อมูลที่ปรึกษาหรือผู้เชี่ยวชาญ

#### วิธีใช้งานระบบ

- 1. ไปที่ "หมวด เป็นส่วนหนึ่งกับดีพร้อม"
- 2. คลิกที่ เมนู "ผู้เชียวขาญ"
- คลิกที่เมนู "ข้อมูลความเชี่ยวชาญ (C01)"
- 4. กรอกข้อมูลและบันทึกข้อมูลและสถานะของฟอร์มขึ้น แถบสถานะสีเขียว

#### <u>หมายเหตุ</u> :

- หากต้องการเพิ่มข้อมูลข้อมูลกดปุ่ม
   หากต้องการแก้ไขข้อมูลกดปุ่ม Icon ดินสอ
- หากต้องการลบข้อมูลสามารถกดที่ปุ่ม Icon ถังขยะ ที่หน้าหรือหลังของรายการ นั้นๆ

| บริการดีพร้อม เครื่องมือดีพร้อม จัดการข่อมูลยู่ไข้งาน เป็นส่ว | วนหนึ่งกับดีพร้อม เครื่องมือช่วยเหลือ |                     |           |        |               |
|---------------------------------------------------------------|---------------------------------------|---------------------|-----------|--------|---------------|
| C01: ข้อมูลที่ปรึกษาหรือผู้เขี่ยวขาญ                          |                                       |                     |           |        |               |
| 🗸 รัสปเป็ด้อยอก/สัมเด็ก ห่วนกลึงสัตหานอิตยังสี่ยายากร (COI)   |                                       |                     |           |        |               |
| и и и интентрил вели вели и нависала на (СО)                  |                                       |                     |           |        |               |
| ผู้เขี่ยวชาณูหรือวิทยากร (C0I)                                |                                       |                     |           |        |               |
| ประเภทผู้เขี้ยวข่าญ *                                         | ที่ปรึกษา/ผู้เขี่ยวขาญ                | วิทยากร/ผู้สอน/โค้ช |           |        |               |
| คำแนะนำตัวเองของที่ปรึกษา *                                   |                                       |                     |           |        |               |
|                                                               |                                       |                     |           |        |               |
| ประสบการณ์ในการเป็นที่ปรึกษาหรือวิทยากร (ปี) *                | บี                                    |                     |           |        | 6             |
| สัมธ์ได้เดือาก *                                              | Choose trace for your targe           | 5°                  |           |        |               |
| י נו הנעאויאשי                                                |                                       | vê.                 |           |        |               |
| สาขาอุดสาหกรรมทเขยวขาญ "                                      |                                       |                     |           |        |               |
| Landis CV                                                     |                                       |                     |           |        |               |
| ทะเบียนที่ปรึกษากระทรวงการคลัง                                |                                       |                     |           |        |               |
| นินขอมให้เปิดเผยข้อมูล                                        | ອື່ມແອນ                               |                     |           |        |               |
|                                                               |                                       |                     |           |        | _             |
|                                                               |                                       |                     |           | Cancel | ve Changes    |
| ข้อมูลประเมินสมรรถนะ (C01-Capacity)                           |                                       |                     |           |        | + เพิ่มข้อมูล |
| ข้อมูลประเมินสมรรกนะ                                          | วันที่ออกให้                          |                     | หมายเหตุ  |        | สถานะ         |
| no item                                                       |                                       |                     |           |        |               |
|                                                               | n)                                    |                     |           |        |               |
| ผูเขยวขาญหรอวทยากร-ความเขยวขาญ (COI-                          | -1)                                   | รวมอาลีแด           |           |        | + เพิ่มข้อมูล |
| no item                                                       |                                       |                     |           |        |               |
|                                                               |                                       |                     |           |        |               |
| ผู้เชี่ยวชาญหรือวิทยากร−ประวัดิการศึกษา (C01                  | -2)                                   |                     |           |        | + เพิ่มข้อมูล |
| วุฒิการศึกษา<br>no item                                       | สาขาวิชา                              |                     | สถานศึกษา | ត      | าานะ          |
|                                                               |                                       |                     |           |        |               |
| ผู้เขี่ยวชาญหรือวิทยากร−ประวัติทำงาน (C01-3)                  | )                                     |                     |           |        | + เพิ่มข้อมูล |
| หน่วยงาน                                                      |                                       | ตำแหน่ง             |           | ar     | าานะ          |
| no item                                                       |                                       |                     |           |        |               |
| ผ้เชี่ยวชาณหรือวิทยากร−ประวัติการฝึกอบรม (C                   | :01-4)                                |                     |           |        | + เพิ่มข้อมูล |
| · ร ห้วช่อฝึกอบรม                                             |                                       | หน่วยงาน            |           | ete    | าานะ          |
| no item                                                       |                                       |                     |           |        |               |
|                                                               |                                       |                     |           |        |               |
| ผู้เขี่บวชาญหรือวิทยากร−ประวัดิการได้รางวัล (C                | c01-5)                                |                     |           |        | + เพิ่มข้อมูล |
| ាo item                                                       | รางวัล                                |                     | หน่วยงาน  |        | สถานะ         |
|                                                               |                                       |                     |           |        |               |
| ผู้เชี่ยวชาญหรือวิทยากร−ประวัดิการได้ใบ Cert.                 | (C01-6)                               |                     |           |        | + เพิ่มข้อมูล |
|                                                               | ใบรับรอง                              |                     | นน่วยงาน  | a      | กานะ          |
| To Rett                                                       |                                       |                     |           |        |               |
|                                                               |                                       |                     |           |        |               |
| 2023© กรมส่งเสริมอุตสาหกรรม กระทรวงอุตสาหกรรม                 |                                       |                     |           |        |               |

1-31

#### C02 :ผู้เชี่ยวชาญหรือวิทยากร-ที่ปรึกษา

โดยการจะกรอกฟอร์ม C02 <mark>:ผู้เชี่ยวชาญหรือวิทยากร-ที่ปรึกษา</mark> ได้จะต้องดำเนินการกรอกข้อมูล ฟอร์ม C01 **:ข้อมูลที่ปรึกษาหรือผู้เชี่ยวชาญ** ให้เรียบร้อยก่อน

#### วิธีใช้งานระบบ

- 1. ไปที่ "หมวด เป็นส่วนหนึ่งกับดีพร้อม"
- 2. คลิกที่ เมนู "ผู้เชียวขาญ"
- 3. คลิกที่เมนู "ข้อมูลประวัติการเป็นที่ปรึกษา (C02)"
- 4. กรอกข้อมูลและบันทึกข้อมูลและสถานะของฟอร์มขึ้น **แถบสถานะสีเขียว**

#### <u>หมายเหตุ</u> :

- หากต้องการเพิ่มข้อมูลข้อมูลกดปุ่ม
   หากต้องการแก้ไขข้อมูลกดปุ่ม Icon ดินสอ
   หากต้องการแก้ไขข้อมูลกดปุ่ม Icon ดินสอ
   หากต้องการลบข้อมูลสามารถกดที่ปุ่ม Icon ถังขยะ
- หากต้องการลบข้อมูลสามารถกดที่ปุ่ม Icon ถังขยะ \_\_\_\_\_ ที่หน้าหรือหลังของรายกา นั้นๆ

| บริการดีพร้อม เครื่องมือดีพร้อม จัดการข้อมูลผู้ไข้งาน เป็นส่วน                       | หนึ่งกับดีพร้อม เครื่องมือช่วยเหลือ | <b>Do</b>              |
|--------------------------------------------------------------------------------------|-------------------------------------|------------------------|
| C02 :ผู้เชี่ยวชาญหรือวิทยากร−ที่ปรึกษา                                               |                                     |                        |
| <ul> <li>มังไม่ได้กรอก/มันทึก ข่อมูลผู่เขี่ยวขาญหรือริทยากระที่ปรึกษา (CO</li> </ul> | )                                   |                        |
| ที่ปรึกษา (C02)                                                                      |                                     |                        |
| แนะนำตัวเองในการให้ดำปรึกษาแนะนำ *                                                   |                                     |                        |
|                                                                                      | A                                   |                        |
|                                                                                      |                                     | Cancel Save Changes    |
| ประวัติการให้คำปรึกษา (C02-1)<br>หัวข้อคำปรึกษา<br>noitem                            | ชื่อโครงการ/กิจกรรม สถานที่         | + เพิ่มข้อมูล<br>สถานะ |
| 2023⊚ กรมส่งเสริมอุดสาหกรรม กระทรวงอุดสาหกรรม                                        |                                     |                        |

#### C03 :ผู้เชี่ยวชาญหรือวิทยากร-วิทยากร

โดยการจะกรอกฟอร์ม C03 <mark>:ผู้เชี่ยวชาญหรือวิทยากร-วิทยากร</mark> ได้จะต้องดำเนินการกรอกข้อมูล ฟอร์ม C01 **:ข้อมูลที่ปรึกษาหรือผู้เชี่ยวชาญ** ให้เรียบร้อยก่อน

#### วิธีใช้งานระบบ

- 1. ไปที่ "หมวด เป็นส่วนหนึ่งกับดีพร้อม"
- 2. คลิกที่ เมนู "ผู้เชียวขาญ"
- 3. คลิกที่เมนู "ข้อมูลประวัติการเป็นวิทยากร (C03)"
- กรอกข้อมูลและบันทึกข้อมูลและสถานะของฟอร์มขึ้น แถบสถานะสีเขียว

#### <u>หมายเหตุ</u> :

 หากต้องการเพิ่มข้อมูลข้อมูลกดปุ่ม
 หากต้องการแก้ไขข้อมูลกดปุ่ม Icon ดินสอ ที่หน้าหรือหลังของรายการนั้นๆ
 หากต้องการลบข้อมูลสามารถกดที่ปุ่ม Icon ถังขยะ ที่หน้าหรือหลังของรายการ นั้นๆ

| บริการติพร้อม เครื่องมือดีพร้อม จัดการข่อมูลผู้ใช้งาน เ      | ป็นส่วนหนึ่งกับดีพร้อม เครื่องมือช่วยเหลือ |         |              |
|--------------------------------------------------------------|--------------------------------------------|---------|--------------|
| C03 :ผู้เชี่ยวชาญหรือวิทยากร-วิทยากร                         |                                            |         |              |
|                                                              |                                            |         |              |
| 🔀 ยังไม่ได้กรอก/บันทึก ข้อมูลผู้เขี่ยวชาญหรือวิทยากร-วิทยาก: | (C03)                                      |         |              |
| วิทยากร (C03)                                                |                                            |         |              |
|                                                              |                                            |         |              |
| แนะน่าตัวเองในการเป็นวิทยากร *                               |                                            |         |              |
|                                                              |                                            |         |              |
|                                                              |                                            |         |              |
|                                                              |                                            | h       |              |
|                                                              |                                            |         |              |
|                                                              |                                            |         |              |
|                                                              |                                            | Cancel  | Save Changes |
|                                                              |                                            |         |              |
| ประวัติออรเป็นอินเยอร (002-1)                                |                                            |         | 1 denter     |
| ประวัติการเป็นวิทยากร (C03-1)                                |                                            |         | + погазия    |
| หัวข้อการฝึกอบระ                                             | ม หน่วยงาน                                 | สถานที่ | สถานะ        |
| no item                                                      |                                            |         |              |
|                                                              |                                            |         |              |
|                                                              |                                            |         |              |
|                                                              |                                            |         |              |
| 2023© กรมส่งเสริมอุตสาหกรรม กระทรวงอุตสาหกรรม                |                                            |         |              |

เมื่อกรอกข้อมูล C01 :ข้อมูลที่ปรึกษาหรือผู้เชี่ยวชาญ และ C02 :ผู้เชี่ยวชาญหรือวิทยากร-ที่ ปรึกษาหรือ C03 :ผู้เชี่ยวชาญหรือวิทยากร-วิทยากร หากต้องการสมัครเป็นที่ปรึกษา วิทยากรหรือผู้เชียว ชาญ สามารถดำเนินการดังนี้

1-33

#### วิธีใช้งานระบบ

- 1. ไปที่ "หมวด เป็นส่วนหนึ่งกับดีพร้อม"
- 2. คลิกที่ เมนู "ผู้เชียวขาญ"
- 3. คลิกที่เมนู "ติดตามเป็นส่วนหนึ่งกับดีพร้อมและติดตามสถานะ"
- 4. รอการอนุมัติจากเจ้าหน้าที่ผู้ดูแล เพื่อดำเนินการต่อไป

| บริการดีพร้อม เครื่องมือดีพร้อม     | จัดการข้อมูลผู้ใช้งาน เป็นส่วนหนึ่งกับดีพร้อม | เครื่องมือช่วยเหลือ |               |
|-------------------------------------|-----------------------------------------------|---------------------|---------------|
| เข้าร่วมเป็นส่วนหนึ่งกับเรา         |                                               |                     |               |
| ประเภทผู้ให้บริการ                  |                                               |                     |               |
| ประเภทผู้ให้บริการ *                | ผู้เขียวชาญ                                   |                     |               |
|                                     |                                               |                     |               |
|                                     |                                               |                     | Submit        |
|                                     |                                               |                     |               |
| Q ค้นหารายการ                       |                                               |                     |               |
| ประเภทผู้ให้บริการ                  | สถานะ                                         | วันที่ร้องหล        | รับที่อนุมัติ |
|                                     |                                               | No data found       |               |
| 10 🗸                                |                                               |                     |               |
| 2022@ คระเร่น สรีมวลส่วนครรม คระบรร |                                               |                     |               |
| รถรวด หวทชงาชรทยัดชาทยระทุยรุณรว    | 101010111111111                               |                     |               |

## G01 :ข้อมูลร้านค้าออนไลน์

#### วิธีใช้งานระบบ

- 1. ไปที่ "หมวด เป็นส่วนหนึ่งกับดีพร้อม"
- 2. คลิกที่ เมนู "ร้านค้าออนไลน์"
- 3. คลิกที่เมนู "ข้อมูลร้านค้าออนไลน์ (G01)"
- 4. กรอกข้อมูลและบันทึกข้อมูลและสถานะของฟอร์มขึ้น **แถบสถานะสีเขียว**

#### <u>หมายเหตุ</u> :

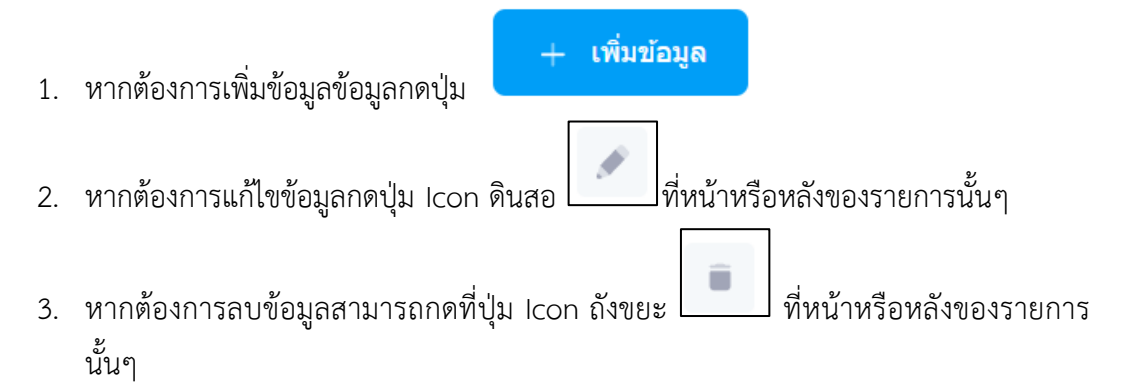

|                        | » | บวิการที่หร้อม เครื่องมือที่หร้อม จัดการข้อมูลผู้ใช้งาน เป็นส่วนหนึ่งกับที่หร้อม เครื่องมือช่วย | เหลือ                |                        |               |
|------------------------|---|-------------------------------------------------------------------------------------------------|----------------------|------------------------|---------------|
|                        |   | G01 :ข้อมูลร้านค้าออนไลน์                                                                       |                      |                        |               |
| บริการดีพร้อม          |   |                                                                                                 |                      |                        |               |
| 🌐 โครงการดีพร้อม       |   | บดดลที่มีองศักราที่ขายของใน Marketplace (G01) บดดลที่มีองค์กราที่มีผลิตภัณฑ์ใน Marke            | tplace (G01-1)       |                        |               |
| 🍈 บริการออนไลน์ดีพร้อม |   |                                                                                                 |                      |                        |               |
| 🛐 ผู้เชี่ยวชาญดีพร้อม  | > | 💙 สังในให้กระกะไม่มหลือ ห้อมอนกอกสี่สือ หลักระสีพอพยาง มัน Markatalana (2011)                   |                      |                        |               |
| 🕁 ดลาดพีพร้อม          | > | во на ницавиј дили врајациналивомиз-и в јавроги мојкесијасе (201)                               |                      |                        |               |
| 🚀 เงินทุนดีพร้อม       | > |                                                                                                 |                      | _                      |               |
| 🔹 พันธมิตรธุรกิจ       | > | Q คันหารายการ                                                                                   |                      |                        | + เพิ่มข้อมูด |
| เครื่องมือดีพร้อม      |   | ACTIONS ชื่อร้านทำ MAKETPLACE วันที่สร้าง สร้างโดย                                              | วันที่แก้ไข แก้ไขโดย | สถานะการอนุมัติร้านด้า | สถานะ         |
| 🛒 แบบประเม็นธุรกิจ     | > | No data four                                                                                    | d                    |                        |               |
| 📫 เครื่องมือธุรกิจ     |   |                                                                                                 |                      |                        |               |
| 💼 คลังความรู้          |   | 10 🗸                                                                                            |                      |                        |               |
| 🛕 ข่าวสารดีพร้อม       |   |                                                                                                 |                      |                        |               |
|                        |   |                                                                                                 |                      |                        |               |
| รู้จักดีพร้อม          |   | 2023© กรมส่งเสริมอุตสาหกรรม กระทรวงอุตสาหกรรม                                                   |                      |                        |               |

เมื่อกรอกข้อมูล **G01 :ข้อมูลร้านค้าออนไลน์** เรียบร้อยแล้ว หากต้องการจำหน่ายสินค้า สามารถ ดำเนินการดังนี้

#### วิธีใช้งานระบบ

- 1. ไปที่ "หมวด เป็นส่วนหนึ่งกับดีพร้อม"
- 2. คลิกที่ เมนู "ร้านค้าออนไลน์"
- 3. คลิกที่เมนู "ติดตามเป็นส่วนหนึ่งกับดีพร้อมและติดตามสถานะ"
- 4. รอการอนุมัติจากเจ้าหน้าที่ผู้ดูแล เพื่อดำเนินการต่อไป

| บริการดีพร้อม เครื่องมือดีพร้อม    | จัดการข้อมูลผู้ใช้งาน เป็นส่วนหนึ่งกับดีพร้อม | เครื่องมือช่วยเหลือ |              |
|------------------------------------|-----------------------------------------------|---------------------|--------------|
| เข้าร่วมเป็นส่วนหนึ่งกับเรา        |                                               |                     |              |
| ประเภทผู้ให้บริการ                 |                                               |                     |              |
| ประเภทผู้ให้บริการ *               | ร้านค้า                                       |                     |              |
|                                    |                                               |                     | Submit       |
| Q คันหารายการ                      |                                               |                     |              |
| ประเภทผู้ให้บริการ                 | สถานะ                                         | วันที่ร้องขอ        | วันที่อนุมัส |
|                                    |                                               | No data found       |              |
| 10 🗸                               |                                               |                     |              |
| 2023© กรมส่งเสริมอุตสาหกรรม กระทรร | งอุดสำหกรรม                                   |                     |              |

#### H01 :ข้อมูลจับคู่ธุรกิจ

#### วิธีใช้งานระบบ

- 1. ไปที่ "หมวด เป็นส่วนหนึ่งกับดีพร้อม"
- 2. คลิกที่ เมนู "จับคู่ธุรกิจ"
- คลิกที่เมนู "ข้อมูลจับคู่ธุรกิจ (H01)"
- 4. กรอกข้อมูลและบันทึกข้อมูลและสถานะของฟอร์มขึ้น **แถบสถานะสีเขียว**

#### <u>หมายเหตุ</u> :

 หากต้องการเพิ่มข้อมูลข้อมูลกดปุ่ม
 หากต้องการแก้ไขข้อมูลกดปุ่ม Icon ดินสอ ที่หน้าหรือหลังของรายการนั้นๆ
 หากต้องการลบข้อมูลสามารถกดที่ปุ่ม Icon ถังขยะ ที่หน้าหรือหลังของรายการ นั้นๆ

|                                                                                                    | >>><br>มริการดีหร้อม เครื่องมือดีพร้อม จิตกรรข้อนูลผู้ใช้งาน เป็นส่วนหนึ่งกับติพร้อม เครื่องมือช่วอเหลือ                                                     |                                  |
|----------------------------------------------------------------------------------------------------|----------------------------------------------------------------------------------------------------|----------------------------------|
| บริการดีพร้อม<br>(***) โครงการดีพร้อม<br>(************************************                                 | H01 :ข้อมูลจับคู่ธุรกิจ<br>ข้อมูลนุคลลที่มีองศักรสำหรับBusiness Matching (H01)<br>ง<br>จังในโต้กรอก/มันทึก ปอมูลนุคลอร์มีองศักรสำหรับBusiness Matching (H01) |                                  |
| <ul> <li>๑ ฉาดถึงร้อม</li> <li>จํ เงินทุนดีหร้อม</li> <li>จำนอมิดรถูรกิจ</li> <li>เครื่องมือดีพร้อม</li> </ul> | <ul> <li>&gt; Q. คับหารของรร</li> <li>ACTIONS สดามประกอบการ ข้อมูลสุงกิจโดยปอ วันที่สร้าง สร้างโลย วันที่แก้โช แก้โชโลย สถานอะการอนุมิลี</li> </ul>          | ั <mark>่มข้อมูด</mark><br>สถานะ |
| <ul> <li>แบบประเมินธุรกิจ</li> <li>เครื่องมือธุรกิจ</li> <li>คลังความรู้</li> <li>ข่าวสารดีหร้อม</li> </ul>    | No data found                                                                                                    |                                  |
| รู้จักดีพร้อม                                                                                                  | 2023© กรมส่งเสริมอุดสาหกรรม กระทรวงอุดสาหกรรม                                                                                                    |                                  |

เมื่อกรอกข้อมูล **H01 :ข้อมูลจับคู่ธุรกิจ** เรียบร้อยแล้ว หากต้องการจับคู่ธุรกิจหรือแลกเปลี่ยนข้อมูล Business Matching สามารถดำเนินการดังนี้

#### วิธีใช้งานระบบ

- 1. ไปที่ "หมวด เป็นส่วนหนึ่งกับดีพร้อม"
- 2. คลิกที่ เมนู "จับคู่ธุรกิจ"
- 3. คลิกที่เมนู "ติดตามเป็นส่วนหนึ่งกับดีพร้อมและติดตามสถานะ"
- 4. รอการอนุมัติจากเจ้าหน้าที่ผู้ดูแล เพื่อดำเนินการต่อไป

| บริการดีพร้อม    | เครื่องมือดีพร้อม   | จัดการข้อมูลผู้ใช้งาน | เป็นส่วนหนึ่งกับดีพร้อม | เครื่องมือช่วยเหลือ |               |
|------------------|---------------------|-----------------------|-------------------------|---------------------|---------------|
| เข้าร่วมเป็นส่   | วนหนึ่งกับเรา       |                       |                         |                     |               |
|                  |                     |                       |                         |                     |               |
| ประเภทผู         | ู้ให้บริการ         |                       |                         |                     | _             |
|                  |                     |                       |                         |                     | _             |
| ประเภทผู้ให้     | บริการ *            | จับคู่ธุรกิจ          |                         |                     |               |
|                  |                     |                       |                         |                     |               |
|                  |                     |                       |                         |                     | Submit        |
|                  |                     |                       |                         |                     |               |
|                  |                     |                       |                         |                     |               |
| Q คับ            | หารายการ            |                       |                         |                     |               |
| ประเภทผู้ให้     | เริการ              | สถา                   | uz                      | วันที่ร้องขอ        | วันที่อนุมัติ |
|                  |                     |                       |                         | No data found       |               |
| 10 🗸             |                     |                       |                         |                     | _             |
|                  |                     |                       |                         |                     |               |
|                  |                     |                       |                         |                     |               |
| 2023© กรมส่งเสรี | ัมอุดสาหกรรม กระทรว | เงอุดสาหกรรม          |                         |                     |               |

## คู่มือการใช้งาน ระบบนิเวศอุตสาหกรรม Ecosystem ครั้งที่ 2 สำหรับลูกค้าดีพร้อม (User) "ขั้นตอนการประเมิน"

## ขั้นตอนการประเมิน สำหรับลูกค้าดีพร้อม (User)

## การประเมิน

เพื่อใช้ในการติดตามตรวจสอบการเข้าร่วมทำแบบประเมินหลังจากเข้าร่วมโครงการหรือโครงการ เสร็จสิ้นแล้ว

#### วิธีใช้งานระบบ

- 1. ไปที่"หมวด บริการดีพร้อม"
- 2. คลิกที่ เมนู "โครงการดีพร้อม" หรือ "บริการออนไลน์ดีพร้อม"
- 3. คลิกที่ปุ่ม "แบบประเมิน"

|                        | » | นริการดีหร้อม เครื่องมือดีหร้อม จัดการข้อมูลผู้ไป้งาน เป็นส่วนหนึ่งกับดีหร้อม เครื่องมือป่วยเหลือ                                                                                                   | •          |
|------------------------|---|----------------------------------------------------------------------------------------------------|------------|
|                        |   | รายละเอียด                                                                                                    |            |
| บริการดีพร้อม          |   |                                                                                                    |            |
| 🌐 โครงการดีพร้อม       |   |                                                                                                    |            |
| 🍈 บริการออนไลน์ดีพร้อม |   | ประวัติการเข้ารับบริการ                                                                                                    | แบบประเมิน |
|                        | > |                                                                                                    |            |
|                        | > | 5                                                                                                    |            |
| 🞻 เงินทุนดีพร้อม       | > | โครงการศูนยบรการธุรกจอุดสาหกรรมดพรอม DIPROM BSC                                                                                                    |            |
| 🔹 พันธมิตรธุรกิจ       | > | ให้บริการข้อมูลธุรกิจและให้คำปรึกษาแนะนำเบื้องดันในด้านต่าง ๆ เช่น ด้านการเงิน บัญชี การคลาด การหลิด การบริหารจัดการ IT โดจิสติกส์ และด้านอื่น ๆ โดยผู้เชี่ยวชาญ<br>***บริการทั่รีไม่มีค่าไข่สาย*** | ทางธุรกิจ  |
| เครื่องมือดีพร้อม      |   |                                                                                                    |            |
|                        | > | รกอนมัติ                                                                                                    |            |
| 📫 เครื่องมือธุรกิจ     |   |                                                                                                    |            |
|                        |   |                                                                                                    |            |
| 🛕 ข่าวสารดีพร้อม       |   | รายละเอียดโครงการ                                                                                                    |            |
|                        |   |                                                                                                    |            |
| รู้จักดีพร้อม          |   | รายละเอียงเพิ่มเด่ม DIPROM BSC                                                                                                    |            |
|                        |   | วันที/ครั้งที่ บริการข้อมูลธุรกิจและให้ดาปรึกษาแนะนำเมืองต้นในด้านต่าง ๆ                                                                                                    |            |

#### 4. จะปรากฎหน้าจอ "ประวัติการเข้ารับบริการ"

|                   | » | บริการดีพร้อม เครื่องมือดีพร้อม จัดการข้อมูลผู้ใช้งาน เป็ | นส่วนหนึ่งกับดีพร้อม เครื่องมือป | วยเหลือ                                                           |                        | F                    |
|-------------------|---|-----------------------------------------------------------|----------------------------------|-------------------------------------------------------------------|------------------------|----------------------|
|                   |   | แบบประเมิน                                                |                                  |                                                                   |                        |                      |
| บริการดีพร้อม     |   |                                                           |                                  |                                                                   |                        |                      |
|                   |   |                                                           |                                  |                                                                   |                        |                      |
|                   |   | <b>แบบประเมินโครงการดีพร้อม</b> แบบประเมินบริการเ<br>     | ออนไลน์ดีพร้อม (E learning)      | แบบประเมินบริการออนไลน์ดีพร้อม (ออ                                | านไลน์)                |                      |
|                   | > |                                                           |                                  |                                                                   |                        |                      |
|                   | > | Q คันหารายการ                                             |                                  |                                                                   |                        |                      |
|                   | > |                                                           |                                  |                                                                   |                        |                      |
|                   | > | ชื่อโครงการ                                               | วันที่อนุมัติ                    | แบบประเมิน                                                        | สถานะแบบประเม็น        | วันที่ขอเข้าร่วม     |
| เครื่องมือดีพร้อม |   | โครงการศูนย์บริการธุรกิจอุตสาหกรรมดีพร้อม DIPROM BSC      | 05-May-2023 20:44:41             | ແບບປະະເນີນผลลัพธ์ (O)<br>ແບບປະະເນີນຄວາມທີ່ຈາດໃຈໃນการรับบริการ (S) | รอประเมิน<br>รอประเมิน | 05-May-2023 20:20:48 |

#### หรือ

#### วิธีใช้งานระบบ

- 1. ไปที่ "หมวด จัดการข้อมูลผู้ใช้งาน"
- 2. คลิกที่ เมนู "ข้อมูลการเข้ารับบริการ"
- 3. คลิกที่เมนู "แบบประเมิน"

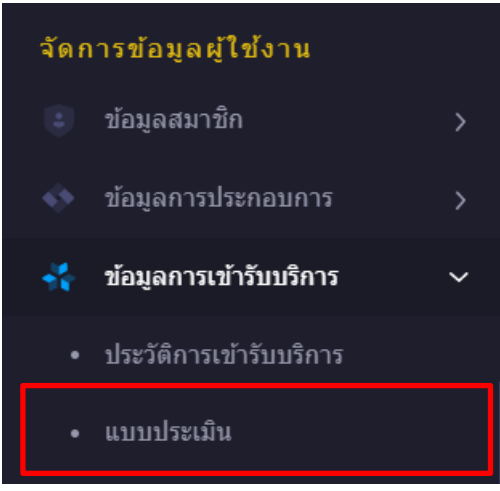

4. จะปรากฎหน้าจอ "แบบประเมิน"

|                          | * | บริการดีหร้อม เครื่องมือดีพร้อม จัดการข้อมูลผู้ใช้งาน เป็น | แส่วนหนึ่งกับดีพร้อม เครื่องมือข่ | วยเหลือ                                                          |                        | 6                    |
|--------------------------|---|------------------------------------------------------------|-----------------------------------|------------------------------------------------------------------|------------------------|----------------------|
| C                        |   | แบบประเมิน                                                 |                                   |                                                                  |                        |                      |
| บริการดีพร้อม            |   |                                                            |                                   |                                                                  |                        |                      |
|                          |   |                                                            |                                   |                                                                  |                        |                      |
| (j) บริการออนไลน์ดีพร้อม |   | <b>แบบประเมินโครงการดีพร้อม</b> แบบประเมินบริการอ<br>      | อนไลน์ดีพร้อม (E learning)        | ) แบบประเมินบริการออนไลน์ดีพร้อม (ออ                             | านไลน์)                |                      |
|                          | > |                                                            |                                   |                                                                  |                        |                      |
|                          | > | Q ค้นหารายการ                                              |                                   |                                                                  |                        |                      |
|                          | > |                                                            |                                   |                                                                  |                        |                      |
|                          | > | ชื่อโครงการ                                                | วันที่อนุมัติ                     | แบกประเมิน                                                       | สถานะแบบประเม็น        | วันที่ขอเข้าร่วม     |
| เครื่องมือดีพร้อม        |   | โครงการศูนย์บริการธุรกิจอุดสาหกรรมดีพร้อม DIPROM BSC       | 05-May-2023 20:44:41              | แบบประเมินผลลัพธ์ (O)<br>แบบประเมินความพึงพอใจในการรับบริการ (S) | รอประเมิน<br>รอประเมิน | 05-May-2023 20:20:48 |
|                          | > |                                                            |                                   |                                                                  |                        |                      |
|                          |   | ทดสอบ-โครงการ-20230326                                     | -                                 | แบบประเมินผลลัพธ (O)<br>แบบประเมินความพึงพอใจในการรับบริการ (S)  | รออนุมัติ<br>รออนุมัติ | 02-Apr-2023 18:43:14 |
|                          |   |                                                            |                                   |                                                                  |                        |                      |

#### <u>หมายเหตุ</u> :

- กรณี "รอนุมัติ" คือ การรออนุมัติการเข้าร่วมโครงการจากเจ้าหน้าที่ผู้ดูแลโครงการ และ สถานะนี้จะไม่สามารถทำแบบประเมินได้
- กรณี "ไม่อนุมัติ" หรือ "ยกเลิก" คือเจ้าหน้าที่ผู้ดูแลโครงการดำเนินการเปลี่ยนแปลง สถานะไม่ให้เข้าร่วมโครงการดังกล่าว และไม่สามารถทำแบบประเมินได้
- กรณี "รอประเมิน" ลูกค้าสามารถกดที่ตัวอักษรสีฟ้าที่ชื่อของแบบประเมินแบบที่คอลัมน์ หรือช่องประเมินเพื่อทำการประเมินได้

 หากดำเนินการแล้วจะปรากฏข้อความ "สำเร็จ" ที่สถานะของแบบประเมินนั้นๆที่ลูกค้า เลือก

|                   | » | บวิการดีพร้อม เครื่องมือดีพร้อม จัดการข้อมูล | หู้ใช้งาน เป็นส่วนหนึ่งกับดีพร้อม เครื่องมือข่ | ว่ายเหลือ                                                        |                        | 6                    |
|-------------------|---|----------------------------------------------|------------------------------------------------|------------------------------------------------------------------|------------------------|----------------------|
|                   |   | แบบประเมิน                                   |                                                |                                                                  |                        |                      |
| บริการดีพร้อม     |   |                                              |                                                |                                                                  |                        |                      |
|                   |   |                                              |                                                |                                                                  | * 2                    |                      |
|                   |   | แบบประเมนโครงการดพรอม แบบปร                  | ระเมนบรการออนไลนดพรอม (Elearning)              | ) แบบบระเมนบรการออนไลนดพรอม (ออ                                  | านไลน)                 |                      |
|                   | > |                                              |                                                |                                                                  |                        |                      |
|                   | > | Q คันหารายการ                                |                                                |                                                                  |                        |                      |
| 🞻 เงินทุนดีพร้อม  | > |                                              |                                                |                                                                  |                        |                      |
|                   | > | ชื่อโครงการ                                  | วันที่อนุมัติ                                  | แบบประเมิน                                                       | สถานะแบบประเม็น        | วันที่ขอเข้าร่วม     |
| เครื่องมือดีพร้อม |   | โครงการศูนย์บริการธุรกิจอุดสาหกรรมดีพร้อม D  | IPROM BSC 05-May-2023 20:44:41                 | แบบประเมินผลลัพธ์ (O)<br>แบบประเมินความพึงพอใจในการรับบริการ (S) | เสรีพสิ้น<br>รอประเมิน | 05-May-2023 20:20:48 |

<u>หมายเหตุ</u> : การทำแบบประเมิน "เลือกตอบเฉพาะข้อที่เกี่ยวข้อง" และไม่ต้องกรอกข้อมูลใดๆที่ช่องอื่นๆ หรือกรณีเป็นคำถาม 2 ข้อในข้อเดียวกันให้กรอก 0 หากไม่ทราบ

หากประเมินครบทั้ง 2 แบบประเมินหรือตามที่โครงการที่เลือกเข้าร่วมได้ระบุไว้จะปรากฎหน้าจอ ดัง รูปและขึ้นสถานะ "สำเร็จ" หมายความว่า ลูกค้าได้ดำเนินการทำแบบประเมินภายใต้โครงการครบเรียบร้อย แล้ว

|                   | » | บริการดีพร้อม เครื่องมือดีพร้อม จัดการข้อมูลยู่ไข้งาน เ | ป็นส่วนหนึ่งกับดีพร้อม เครื่องมือข่ | วยเหลือ                                                          |                        | 6                    |
|-------------------|---|---------------------------------------------------------|-------------------------------------|------------------------------------------------------------------|------------------------|----------------------|
|                   |   | แบบประเมิน                                              |                                     |                                                                  |                        |                      |
| บริการดีพร้อม     |   |                                                         |                                     |                                                                  |                        |                      |
|                   |   |                                                         |                                     |                                                                  |                        |                      |
|                   |   | <b>แบบประเมินโครงการดีพร้อม</b> แบบประเมินบริการ<br>    | ็ออนไลน์ดีพร้อม (Elearning)         | ) แบบประเมินบริการออนไลน์ดีพร้อม (ออ                             | นไลน์)                 |                      |
|                   | > |                                                         |                                     |                                                                  |                        |                      |
|                   | > | Q ค้นหารายการ                                           |                                     |                                                                  |                        |                      |
| 🛷 เงินทุนดีพร้อม  | > |                                                         |                                     |                                                                  |                        |                      |
|                   | > | ชื่อโครงการ                                             | วันที่อนุมัติ                       | แบบประเมิน                                                       | สถานะแบบประเม็น        | วันที่ขอเข้าร่วม     |
| เครื่องมือดีพร้อม |   | โครงการศูนย์บริการธุรกิจอุตสาหกรรมดีพร้อม DIPROM BSC    | 05-May-2023 20:44:41                | แบบประเมินผลลัพธ์ (O)<br>แบบประเมินความพึงพอใจในการรับบริการ (S) | เสริงสิ้น<br>เสริงสิ้ม | 05-May-2023 20:20:48 |

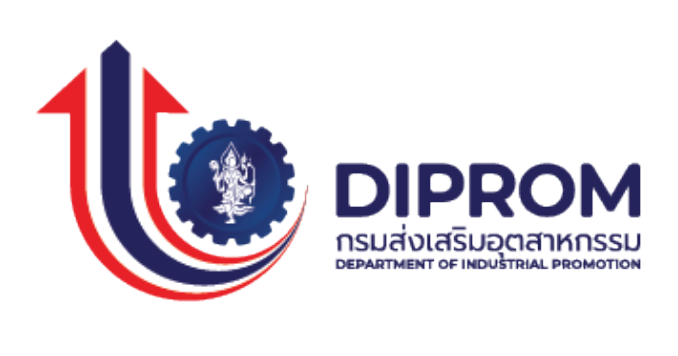

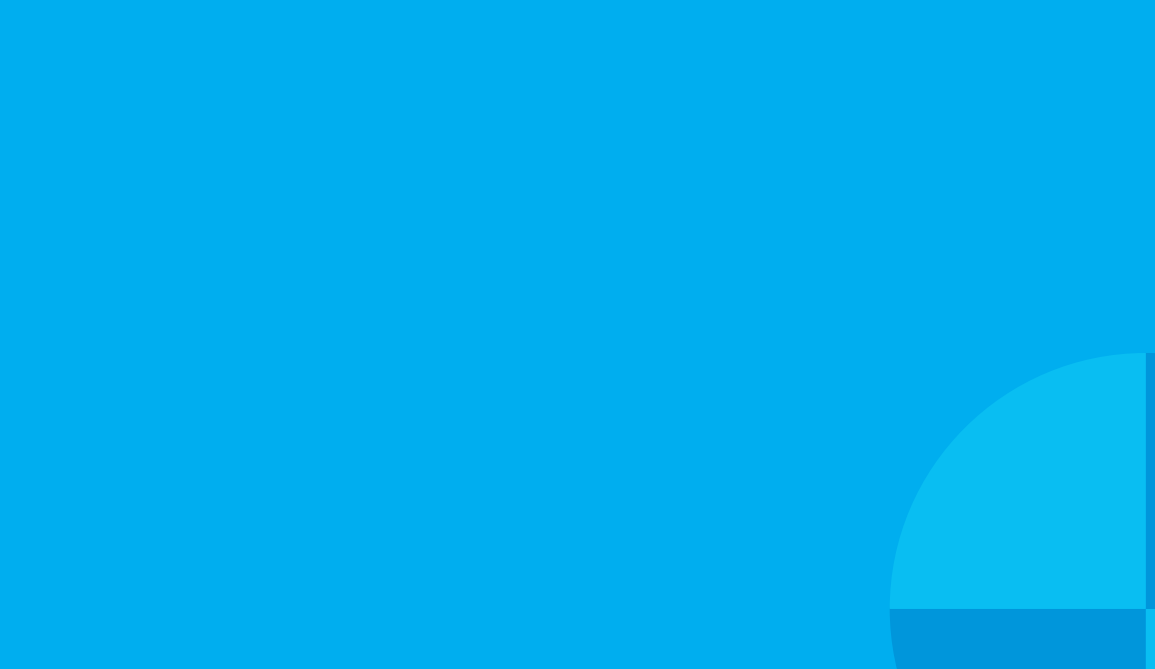